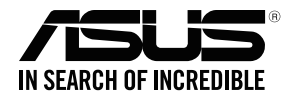

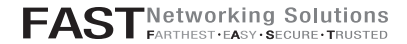

# **RT-AC68U** v<sub>3</sub>

#### Wireless-AC68U with AiMesh WiFi System

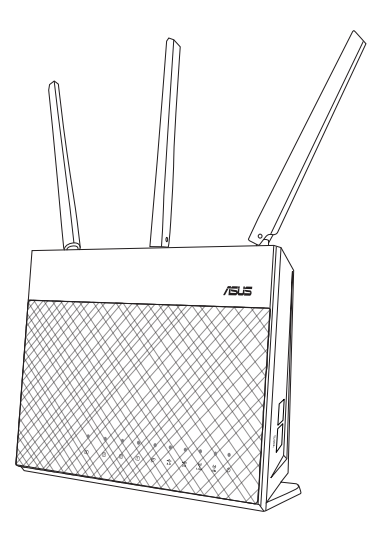

## Quick Start Guide

A16808 / Fifth Edition / July 2020

#### **Table of Contents**

| English          | 3  |
|------------------|----|
| 繁體中文             | 15 |
| Bahasa Indonesia | 27 |
| Bahasa Melayu    | 39 |
| ไทย              | 51 |
| Tiếng Việt       | 63 |

#### Hardware Explanations

1 Plug the adapter into the DC-IN port, and press the power button.

2 The Power, 2.4GHz/5GHz LEDs will light up when your hardware is ready.

#### **Button Explanations**

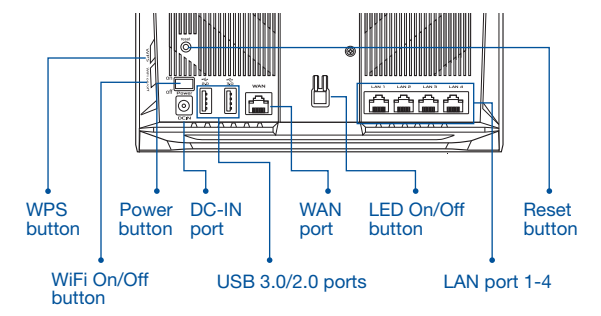

#### LED Explanations

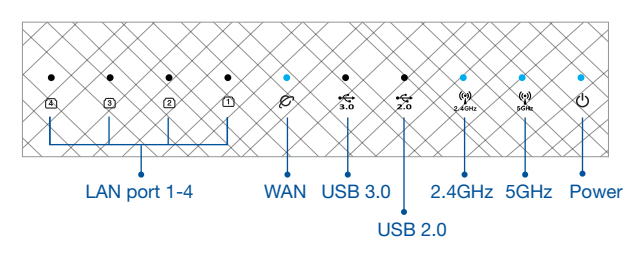

#### RESET BUTTON

Reset the system to its factory defaults.

#### WAN PORT

Connect your modem to this port with a network cable.

#### LAN PORT 1-4

Connect your PC to a LAN port with a network cable.

# **BEFORE SETTING**

## 01 Preparing to setup a standalone router

1 Go to ONE ROUTER SETUP STEPS.

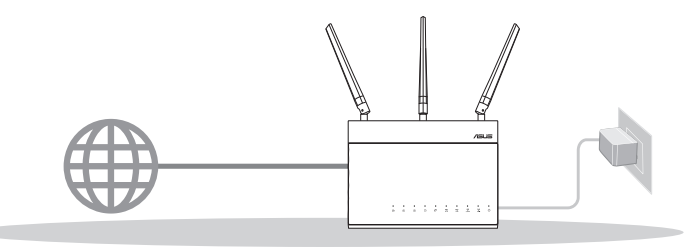

**ONE ROUTER SETUP** 

#### 02 Preparing to setup an AiMesh WiFi system

Two (2) ASUS routers (models supporting AiMesh <u>https://www.asus.com/</u><u>AiMesh/</u>).

2 Assign one as AiMesh router, and another one as AiMesh node.

\*\* If you have multiple AiMesh routers, we recommend using the router with the highest specifications as your AiMesh router and the others as AiMesh nodes.

3 Go to AiMesh SETUP STEPS.

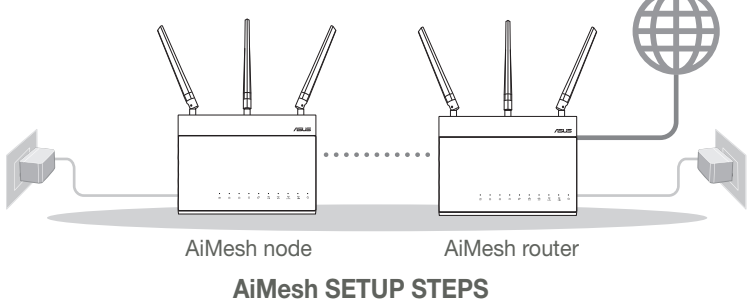

# ONE ROUTER SETUP STEPS

## WE SUGGEST...

## 01 Prepare your Modem

Unplug the power of cable / DSL modem. If it has a battery backup, remove the battery.

 naish

Modem back

- 2 Connect your modem to the router with the network cable provided.
- 3 Power on the modem. Plug modem to the power outlet and power on.

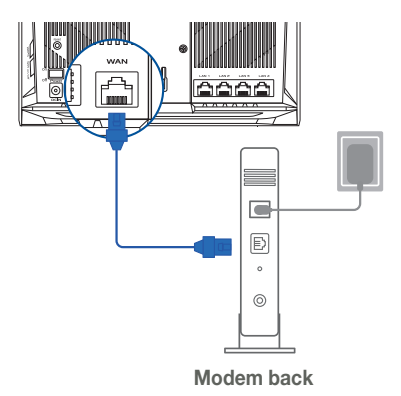

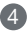

- 4 Check the modem LED lights to ensure the connection is active.
  - 1 If you are using DSL for internet, you will need your username / password from your Internet service provider (ISP) to properly configure vour router.

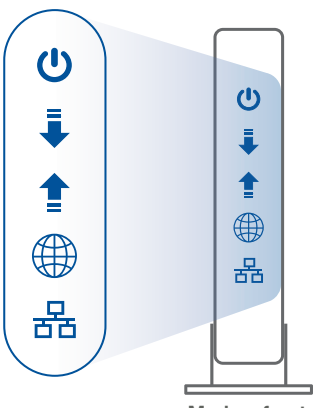

Modem front

## 02 Connect your Device

Power on the router.

Plug in and press the power button at the back of your router.

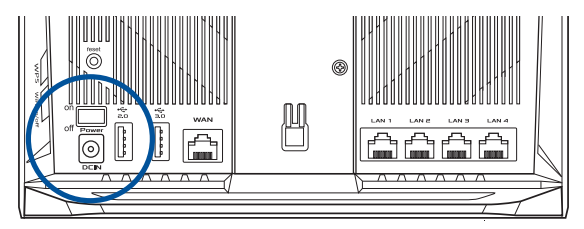

2 Check the WAN and 2.4GHz/5GHz LED lights to ensure the hardware connection is ready.

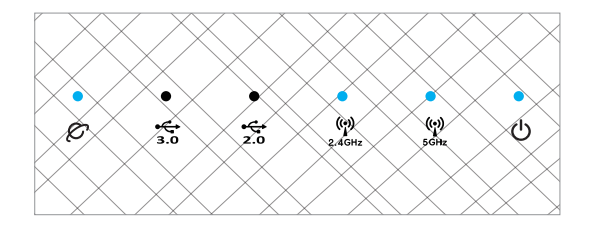

englist

3 Connect your PC to the router using an additional network cable.

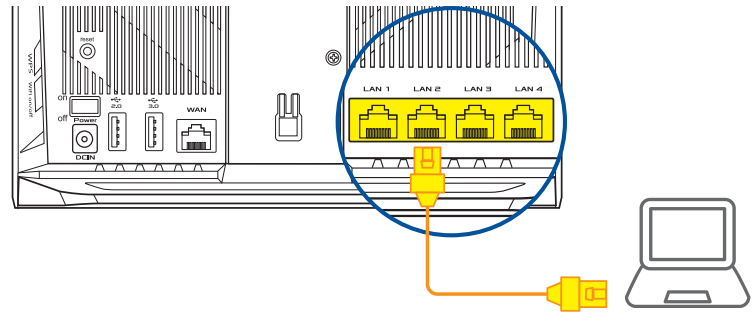

### 03 Login and Connect

1 Open a web browser.

You will be redirected to the ASUS Setup Wizard. If not, navigate to <u>http://router.</u> <u>asus.com</u>.

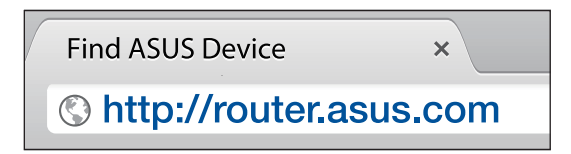

# AiMesh SETUP STEPS

## 01 Prepare

Place your AiMesh router and node within 3 meters of each other during the setup process.

## 02 AiMesh node

Factory default status. Keep power on and standby for AiMesh system settings.

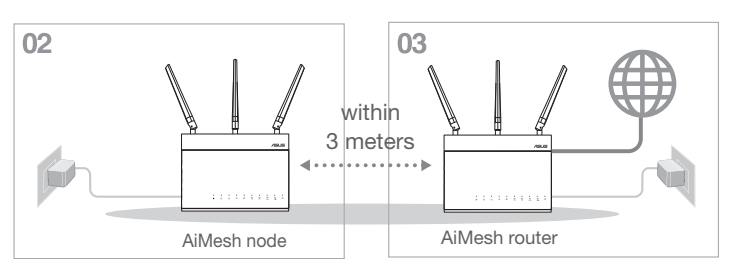

## 03 AiMesh router

Refer to ONE ROUTER SETUP STEPS to connect your AiMesh router to your PC and modem, and then log in into the web GUI.

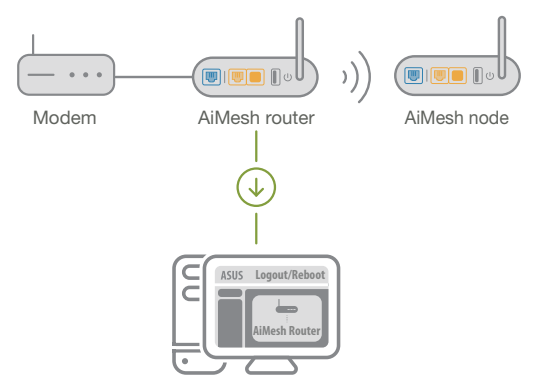

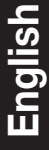

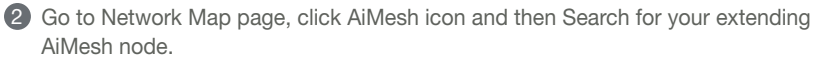

\*\* If you cannot find the AiMesh icon here, click on firmware version and update the firmware.

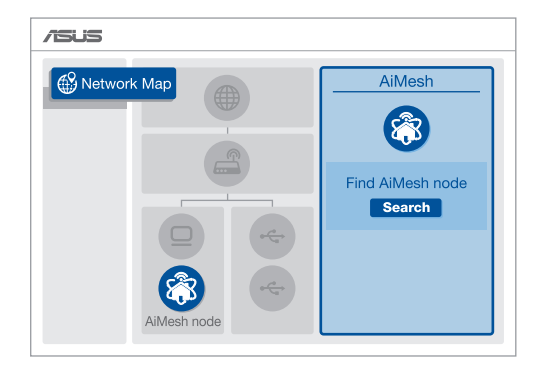

3 Click **Search**, it will automatically search for your AiMesh node. When the AiMesh node shows on this page, click it to add it into the AiMesh system.

\*\* If you cannot find any AiMesh node, please go to **TROUBLE SHOOTING**.

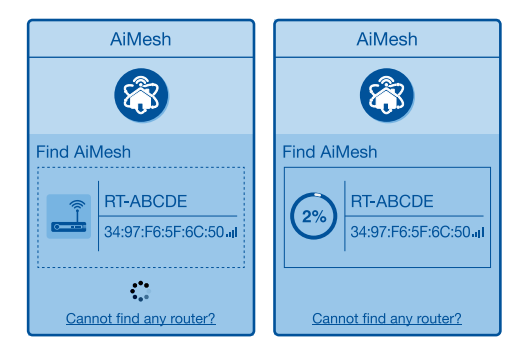

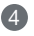

A message is displayed when synchronization is completed.

Successfully added RT-ABCDE to your AiMesh

system, it will take awhile to show up as connected in the AiMesh router list. OK

5 Congratulations! You will find the pages below show up when an AiMesh node has been successfully added to the AiMesh network.

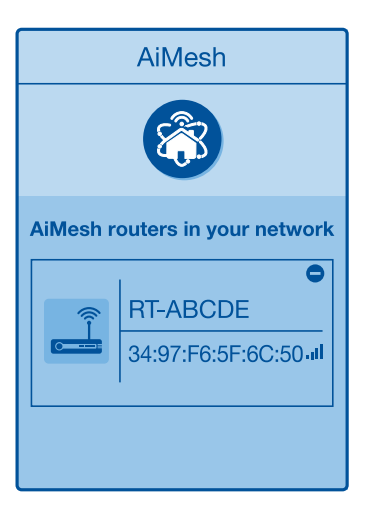

# English

# TROUBLESHOOTING

If your AiMesh router cannot find any AiMesh node nearby or synchronization fails, please check followings and try again.

a Move your AiMesh node closer to the AiMesh router ideally. Ensure it is within 3 meters.

**b** Your AiMesh node is powered on.

• Your AiMesh node is upgraded to AiMesh supported firmware.

Download AiMesh - supported fireware at: <u>https://www.asus.com/AiMesh/</u>.

- Bower on your AiMesh node and connect it to your PC via a network cable.
- Launch a web GUI. You will be redirected to the ASUS Setup Wizard. If not, navigate to <a href="http://router.asus.com">http://router.asus.com</a>.
- Go to Administration > Firmware Upgrade. Click on <u>Choose File</u>, and upload the AiMesh-supported firmware.
- After firmware uploaded, please go to Network Map page to confirm whether AiMesh icon showed up.

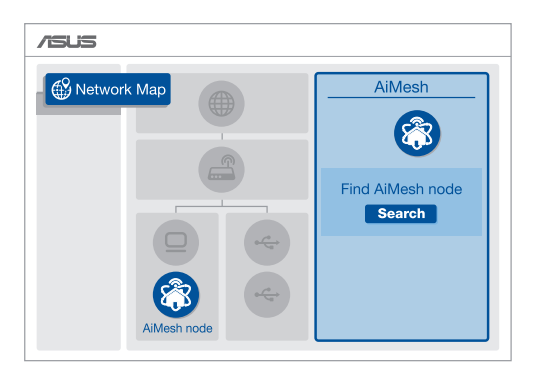

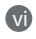

Press the reset button on your AiMesh node for at least 5 seconds. Release the reset button when the power LED is flashing slowly.

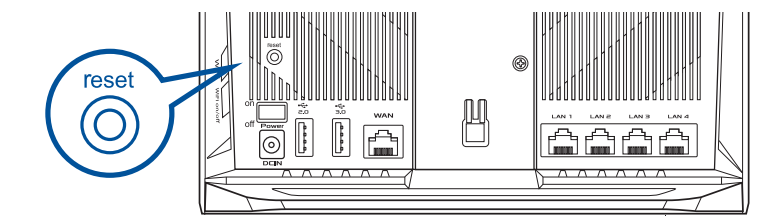

# RELOCATION THE BEST PERFORMANCE

Locate AiMesh router and node at best place.

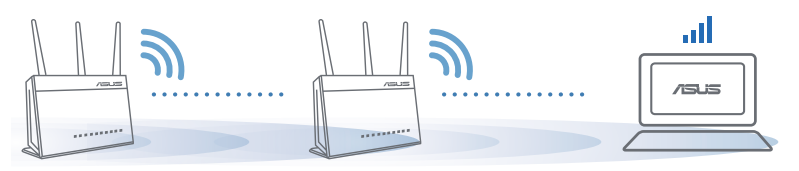

NOTES: To minimize interference, keep the routers away from devices like cordless phones, Bluetooth devices and microwave ovens.

We recommend that you place the routers in an open or spacious location.

# **ASUS ROUTER APP**

Download free ASUS Router APP to setup and manage your router(s).

Q ASUS Router

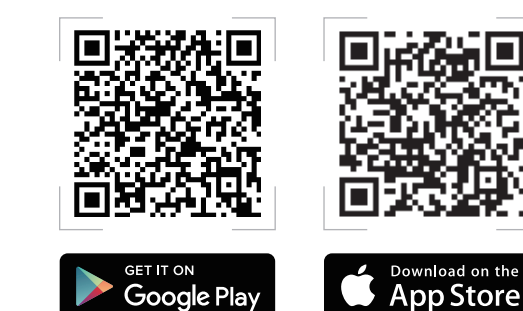

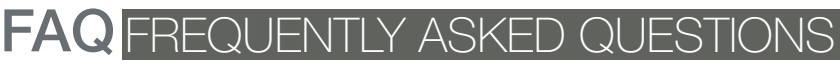

#### $\Omega^1$ Does the AiMesh router support Access Point mode?

A: Yes You can choose to set the AiMesh router as router mode or access point mode. Please go to web GUI (http://router.asus.com). and go to the page Administration > Operation Mode.

| Operation Mode                  |
|---------------------------------|
| Administration - Operation Mode |
| /SUS ==== )))                   |
| Save                            |

Could I setup wired connection between AiMesh routers (Ethernet  $\mathbf{O2}$ backhaul)?

> A: Yes. AiMesh system supports both wireless and wired connection between AiMesh router and node to maximize throughput and stability. AiMesh analyzes the wireless signal strength for each frequency band available, and then determines automatically whether a wireless or wired connection is best to serve as the interrouter connection backbone.

Follow the setup steps to establish a connection between the AiMesh router and node via WiFi first.

2 Place the node in the ideal locations for best coverage. Run an Ethernet cable from the LAN port of the AiMesh router to the WAN port of AiMesh node.

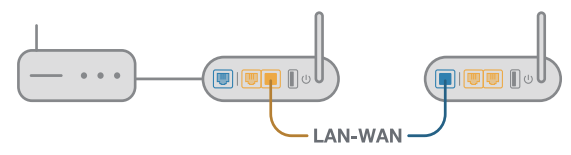

3 AiMesh system will auto-select the best path for data transmission, whether wired or wireless

#### 硬體說明

將電源變壓器插入無線路由器的電源插孔(DC-IN),並按下電源按鈕。
當您的路由器準備就緒後,電源指示燈、2.4GHz和5GHz指示燈將會亮起。

#### 按鈕及插孔說明

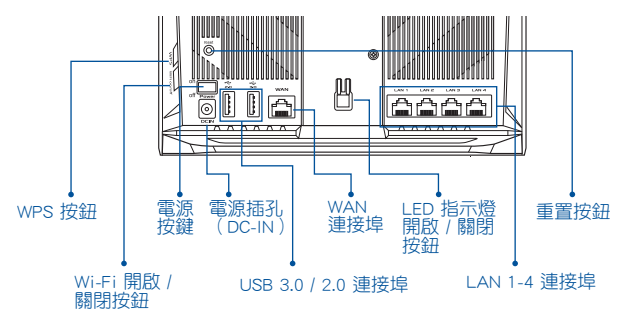

LED 指示燈說明

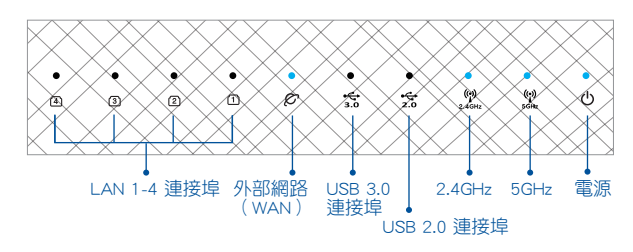

重置按鈕

此按鈕可重置或回復系統至其初始設定。

WAN 連接埠

請使用網路線將您的數據機連接至此連接埠。

LAN 1-4 連接埠

請使用網路線將您的電腦連接至 LAN 連接埠。

15

# 設定前

#### 01 準備設定一台單獨的路由器

請至一台路由器的設定步驟章節。

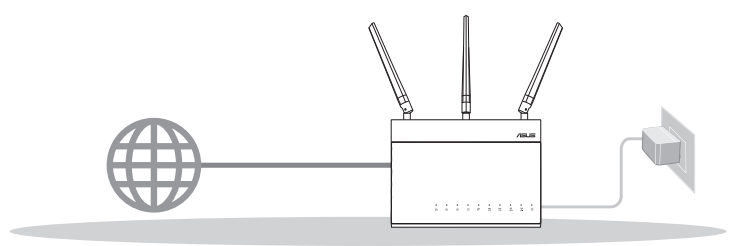

#### 設定一台路由器

#### 02 準備設定 AiMesh WiFi 系統

- 準備兩台華碩無線路由器(欲瞭解支援 AiMesh 的華碩無線路由器型號,請參考 <u>https://www.asus.com/tw/AiMesh/</u>)。
- 🙎 將一台路由器設定為 AiMesh 路由器,另一台設定為 AiMesh 節點。
  - \*\* 若您有多台 AiMesh 路由器,建議您將擁有更高規格的路由器設定為 AiMesh 路由器,其他路 由器設定為 AiMesh 節點。
- 3 請至 AiMesh 設定步驟 章節。

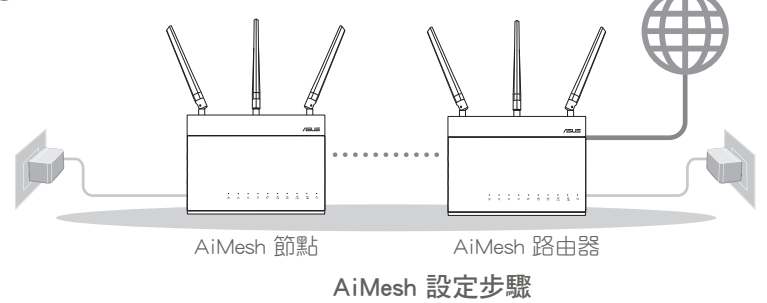

# 一台路由器的設定步驟

#### 建議您...

01 準備數據機

● 拔除您的電纜 / DSL 數據機電源, 若數據機內含備用電池,請移除電 池。1

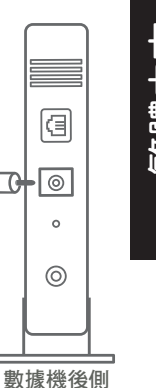

0

② 使用隨附的網路線連接您的數據機與無線 路由器。

3 開啟數據機,將數據機連接至電源插座並 開機∘

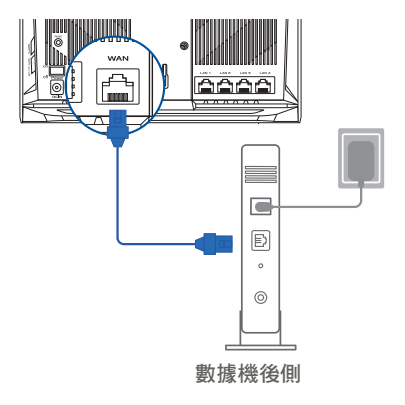

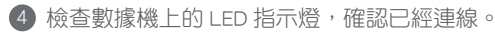

記若您使用 DSL 連線網際網路,需要向您的網路 服務供應商(ISP)取得登入名稱/密碼,以正 確設定您的無線路由器。

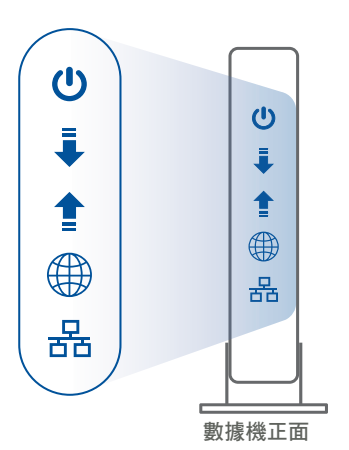

#### 02 連接您的裝置

1 開啟路由器電源,

繁體中文

插入電源線並按下路由器後側的電源按鈕。

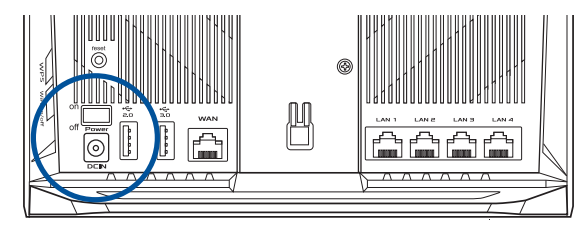

2 檢查 WAN 和 2.4GHz/5GHz 指示燈是否亮起以確認硬體連線是否準備就緒。

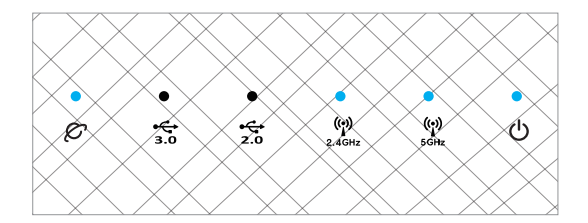

④ 使用另一條網路線連接您的電腦與無線路由器。

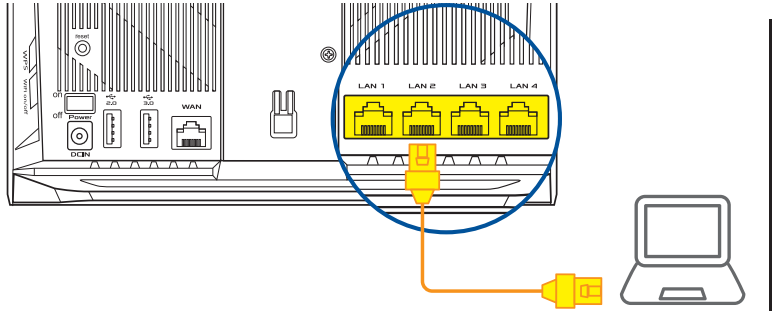

#### 03 登入並連線網路

1 開啟網頁瀏覽器。

您將進入 ASUS 設定精靈。若未出現此頁面,請手動輸入 <u>http://router.asus.com</u>。

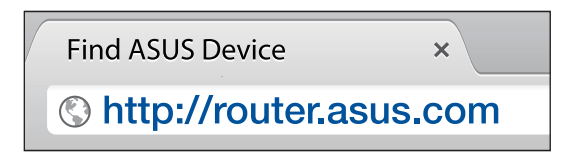

## AiMesh 設定步驟

01 準備

設定過程中,請將 AiMesh 節點距離 AiMesh 路由器 3 公尺內。

#### 02 AiMesh 節點

原廠預設狀態。設定 AiMesh 系統時,請保持路由器處於通電及運作狀態。

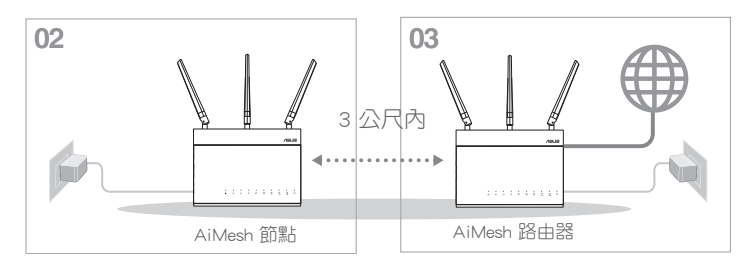

#### 03 AiMesh 路由器

請參照一台路由器的設定步驟章節連接您的 AiMesh 路由器和電腦、數據機, 然後登入網頁圖形使用者介面(web GUI)。

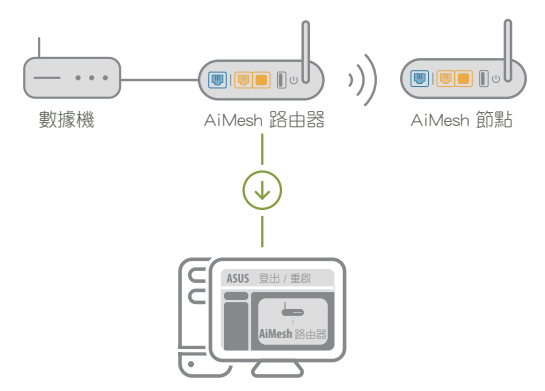

ぎょう

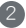

2 前往網路地圖頁面,點選 AiMesh 圖示,然後點選 搜尋 以搜尋 AiMesh 節點。 \*\* 若您在此處沒有找到 AiMesh 圖示,請杳看韌體版本並更新韌體。

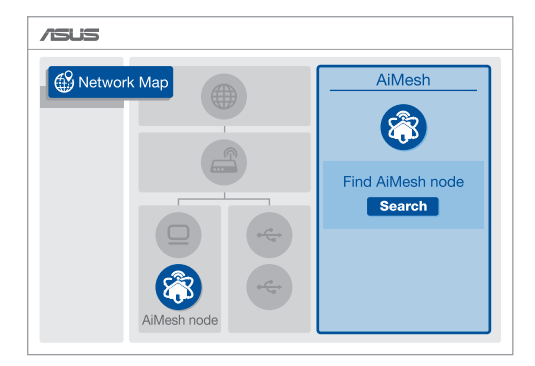

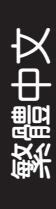

3 點選 搜尋,路由器將自動搜尋您的 AiMesh 節點。當 AiMesh 節點顯示於此頁面 時,點選節點並將其新增至 AiMesh 系統。

\*\* 若您無法搜尋到任何 AiMesh 節點,請查看 疑難解答 部分的內容。

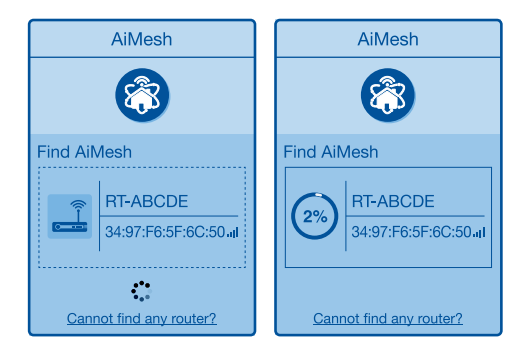

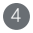

④ 同步完成後,將出現如下資訊。

<u> 繁體中文</u>

| 成功將 RT-ABCD | E 新增至您的 AiMesh 系統,稍後已 |
|-------------|-----------------------|
| 連線的裝置名稱     | 將顯示於 AiMesh 路由器清單中。   |
|             | 確定                    |

5 恭喜!當 AiMesh 節點成功新增至 AiMesh 網路後,將顯示如下頁面。

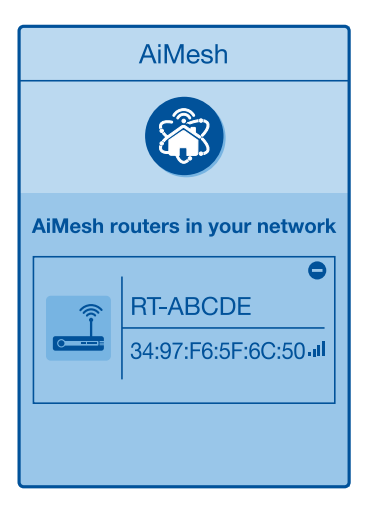

# 疑難解答

若您的 AiMesh 路由器無法搜尋到任何附近的 AiMesh 節點或同步失敗, 請檢查以下幾個方面並重試

⑧ 將您的 AiMesh 節點移至距 AiMesh 路由器更近的地方。請確認 AiMesh 節點距離 AiMesh 路由器 3 公尺內。

b AiMesh 節點已開機。

AiMesh 節點已升級至支援 AiMesh 的韌體。

1 請至 <u>https://www.asus.com/tw/AiMesh/</u>下載支援 AiMesh 的韌體。

開啟 AiMesh 節點的電源,並用網路線將其連接至電腦。

開啟網頁圖形使用者介面(Web GUI)。您將進入 ASUS 設定精靈。若未 出現此頁面,請手動輸入 <u>http://router.asus.com</u>

前往【系統管理】>【韌體更新】頁面。點選選擇檔案,然後升級至支援 AiMesh 的韌體版本。

☑ 上傳韌體後,請至網路地圖頁面確認是否已顯示 AiMesh 圖示。

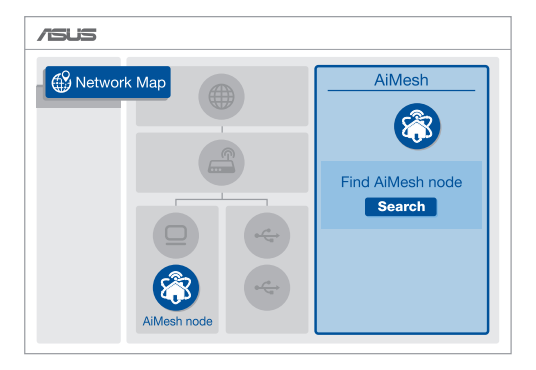

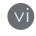

按下 AiMesh 節點的重置按鈕至少 5 秒, 電源指示燈緩慢閃爍後鬆開重置 按鈕。

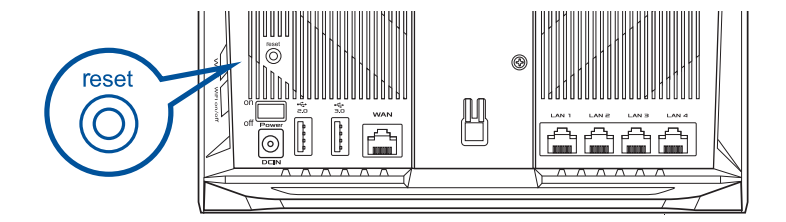

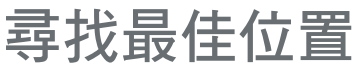

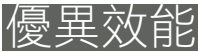

將 AiMesh 路由器和節點放置在最佳位置。

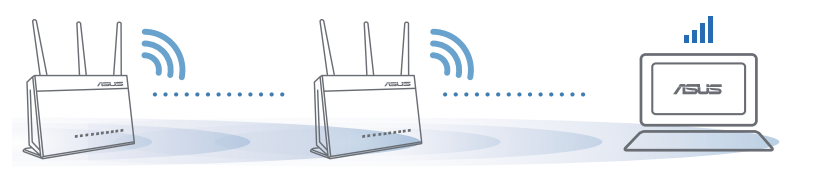

注意: 為將干擾降至最低,請將路由器放置在遠離無線室內電話、藍牙裝置和微波爐等裝置 的位置。

建議您將路由器放在開放區域的高處。

## **ASUS Router APP**

下載免費的 ASUS Router APP 設定和管理您的路由器。

Q ASUS Router

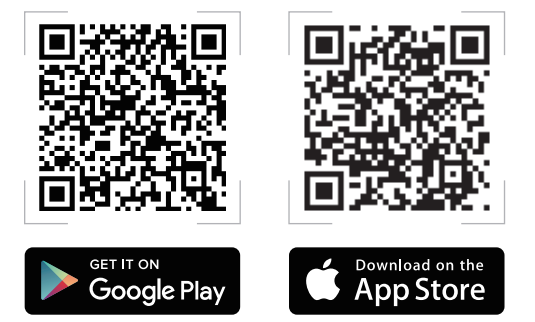

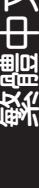

# FAQ 常見問題

AiMesh 路由器支援無線存取點模式嗎?  $\Omega 1$ 

> A: 是。您可以選擇將您的 AiMesh 路由器設定為路由器模式或 無線存取點模式。請至網頁圖形使用者介面(web GUI)http:// router.asus.com, 並前往 系統管理 > 操作模式 介面進行設定。

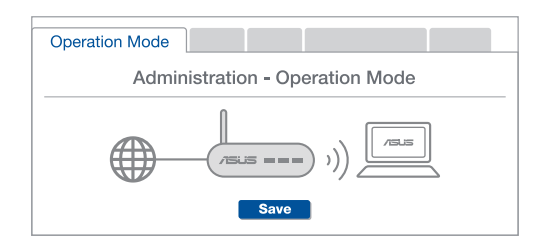

我可以在 AiMesh 路由器間設定有線骨幹(Ethernet Backhaul, Q2 乙太網路骨幹)嗎?

> A: 是。AiMesh 系統支援 AiMesh 路由器與節點間的無線和有線 連線,以最大化增強吞吐量及穩定性。AiMesh 會分析每個可用 頻段的無線訊號強度,然後自動判斷無線和有線連線哪個對於 路由器間的骨幹連線是更佳選擇。

1 首先,遵循設定步驟透過 WiFi 在 AiMesh 路由器和節點間建立連線。

2 將節點放置在擁有最佳訊號覆蓋範圍的位置。將網路線的一端插入 AiMesh 路由器的 LAN 連線埠,另一端插入 AiMesh 節點的 WAN 連線 悢。

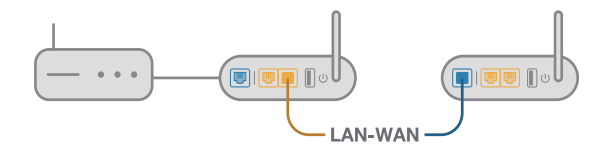

🚯 您的 AiMesh 系統將會自動為資料傳輸選擇最佳有線或者無線之路徑。

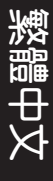

## Penjelasan Perangkat Keras

1 Pasang adaptor ke port DCIN, lalu tekan tombol daya.

2 LED, 2.4 GHz/5 GHz, Daya akan menyala saat perangkat keras Anda siap.

#### Penjelasan Tombol

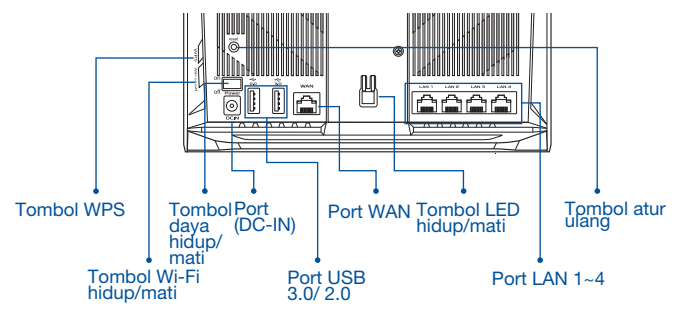

#### Penjelasan LED

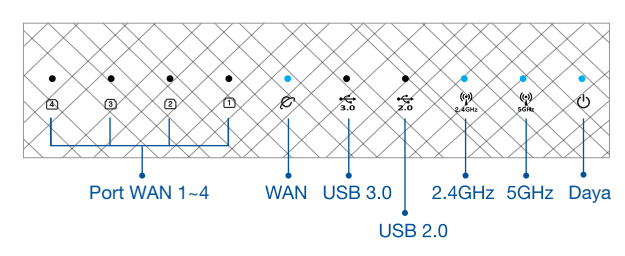

#### TOMBOL ATUR ULANG

Mengatur ulang sistem ke default pabrik.

#### PORT WAN

Menyambungkan modem ke port ini dengan kabel jaringan.

#### PORT LAN 1-4

Menyambungkan PC ke port LAN dengan kabel jaringan.

# SEBELUM PENGATURAN

## 01 Persiapan konfigurasi router mandiri

Buka LANGKAH-LANGKAH KONFIGURASI SATU ROUTER.

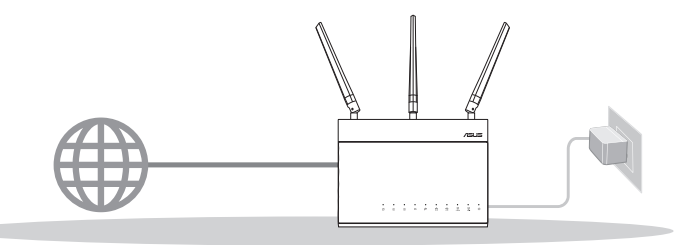

#### KONFIGURASI SATU ROUTER

- 02 Persiapan konfigurasi sistem Wi-Fi AiMesh
- 1 2 (dua) router ASUS (model mendukung AiMesh <u>https://www.asus.com/AiMesh/</u>).
- 2 Tentukan satu router sebagai router AiMesh, dan router lainnya sebagai node AiMesh.
  - \*\* Jika Anda memiliki beberapa router AiMesh, sebaiknya gunakan router dengan spesifikasi tertinggi sebagai router AiMesh dan router lainnya sebagai node AiMesh.
- Buka LANGKAH-LANGKAH KONFIGURASI AiMesh.

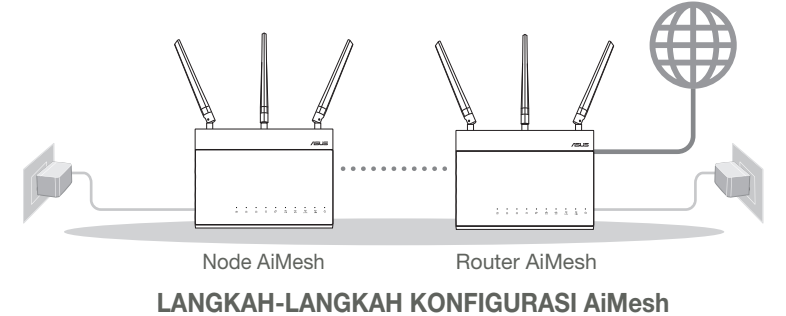

# LANGKAH-LANGKAH **KONFIGURASI SATU ROUTER**

KAMI MENYARANKAN... Menyiapkan modem

 Lepaskan modem DSL/kabel dari catu daya. Jika ada cadangan baterai, keluarkan baterai.

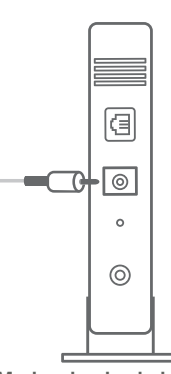

<u>Bahasa Indonesia</u>

Modem bagian belakang

- 2 Sambungkan modem ke router dengan kabel jaringan yang disediakan.

3 Hidupkan modem. Pasang modem ke stopkontak, lalu hidupkan.

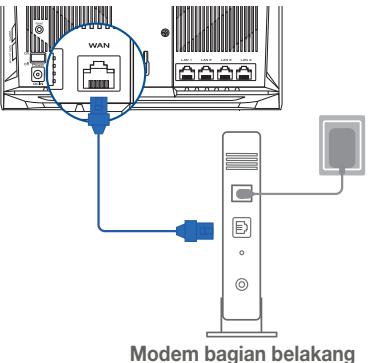

Periksa lampu LED modem untuk memastikan sambungan sudah aktif.

 Jika menggunakan DSL untuk Internet, Anda memerlukan nama pengguna/sandi dari Penyedia Layanan Internet (ISP) untuk mengkonfigurasi router dengan benar.

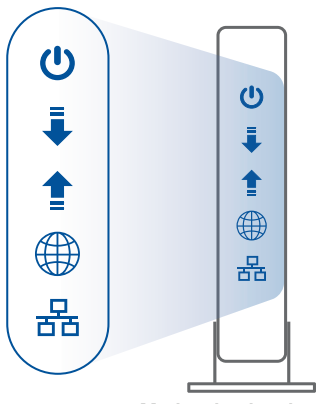

Modem bagian depan

## 02 Sambungkan Perangkat Anda

1 Hidupkan router.

Pasang, lalu tekan tombol daya di bagian belakang router.

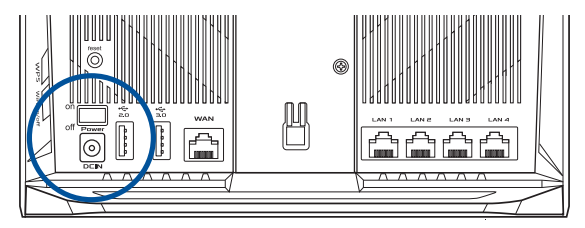

Periksa lampu WAN dan LED 2,4 GHz/5 GHz untuk memastikan sambungan perangkat keras telah siap.

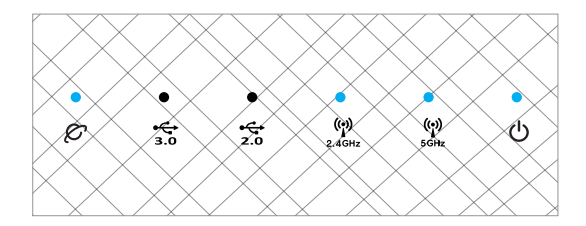

3 Sambungkan PC ke router menggunakan kabel jaringan tambahan.

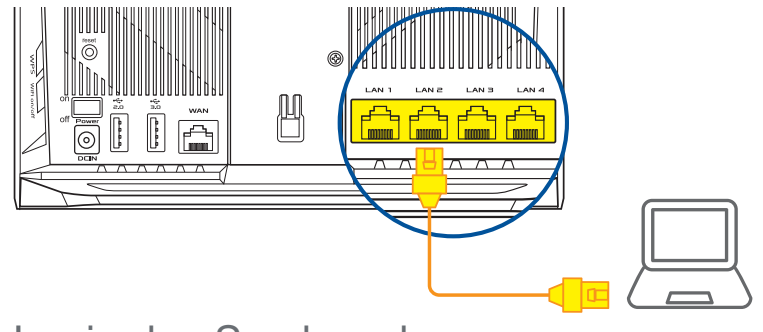

#### 03 Login dan Sambungkan

Buka browser web.

Anda akan diarahkan kembali ke Wizard Konfigurasi ASUS. Jika tidak, navigasikan ke <u>http://router.asus.com</u>.

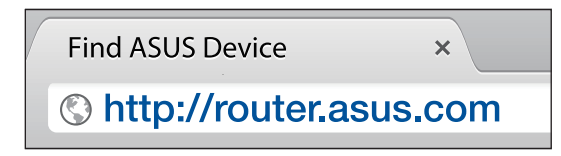

## LANGKAH-LANGKAH KONFIGURASI AiMesh 01 Persiapan

Letakkan router dan node AiMesh dalam jarak 3 meter selama proses konfigurasi.

## 02 Node AiMesh

Status default pabrik. Terus hidupkan daya dalam kondisi siaga untuk pengaturan sistem AiMesh.

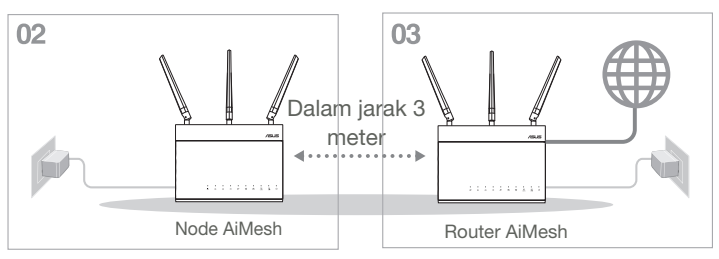

## 03 Router AiMesh

Lihat LANGKAH-LANGKAH KONFIGURASI SATU ROUTER untuk menyambungkan router AiMesh ke PC dan modem, lalu log in ke GUI web.

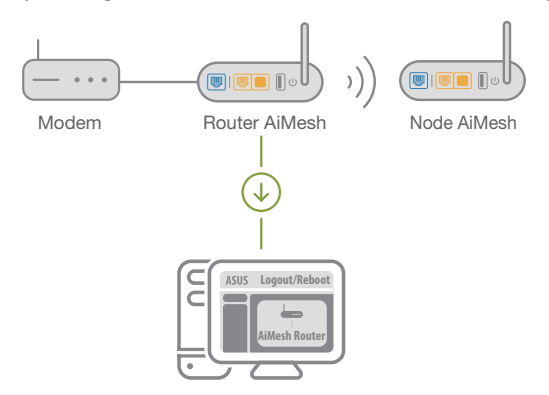

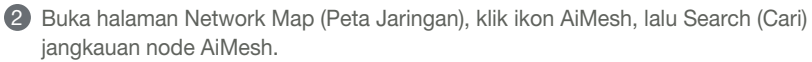

\*\* Jika Anda tidak menemukan ikon AiMesh, klik versi firmware, lalu perbarui firmware.

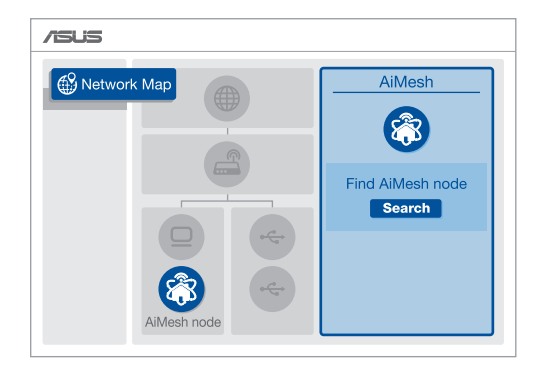

8 Klik Search (Cari), tindakan tersebut akan secara otomatis mencari node AiMesh. Saat node AiMesh ditampilkan pada halaman ini, klik untuk menambahkannya ke sistem AiMesh.

\*\* Jika Anda tidak menemukan node AiMesh, buka PENYELESAIAN MASALAH.

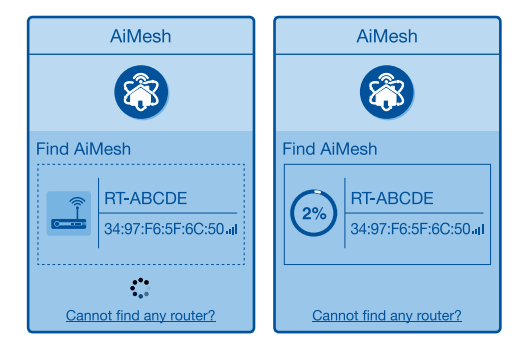

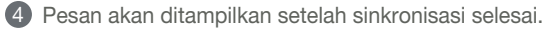

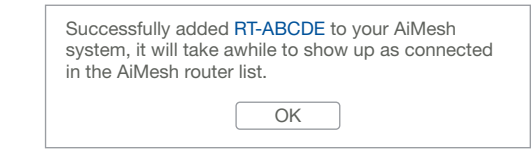

**6** Selamat! Anda akan melihat halaman di bawah ditampilkan setelah node AiMesh berhasil ditambahkan ke jaringan AiMesh.

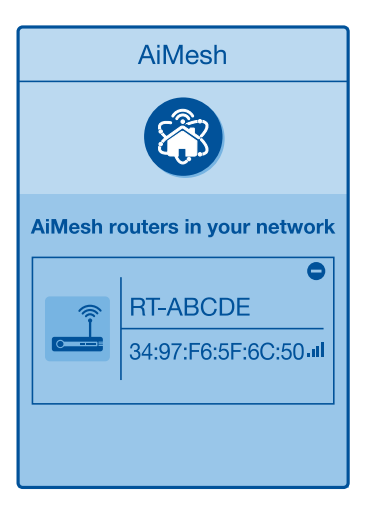

# PENYELESAIAN MASALAH

lika router AiMesh tidak menemukan node AiMesh terdekat atau sinkronisasi gagal, periksa berikut ini, lalu coba lagi.

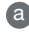

Pindahkan node AiMesh agar lebih dekat secara ideal ke router AiMesh. Pastikan router berada dalam jarak 3 meter.

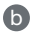

D Node AiMesh telah dihidupkan.

O Node AiMesh telah ditingkatkan menjadi firmware yang mendukung AiMesh.

A

Download firmware yang mendukung AiMesh di: https://www.asus.com/ AiMesh/

Hidupkan node AiMesh, lalu sambungkan PC melalui kabel jaringan. A

Buka GUI web, Anda akan diarahkan kembali ke Wizard Konfigurasi ASUS. Jika tidak, navigasikan ke http://router.asus.com.

Buka Administration (Administrasi) > Firmware Upgrade (Peningkatan (iv) Firmware). Klik Choose File (Pilih File), lalu upload firmware yang mendukung AiMesh.

V Setelah firmware di-upload, buka halaman Network Map (Peta Jaringan) untuk mengkonfirmasi saat ikon AiMesh ditampilkan.

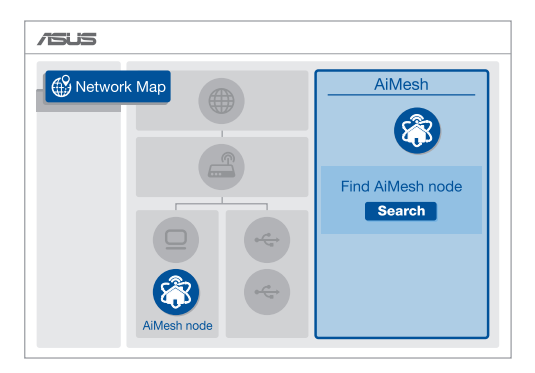

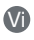

Tekan tombol atur ulang pada node AiMesh minimal selama 5 detik. Lepas tombol atur ulang bila LED daya berkedip lambat.

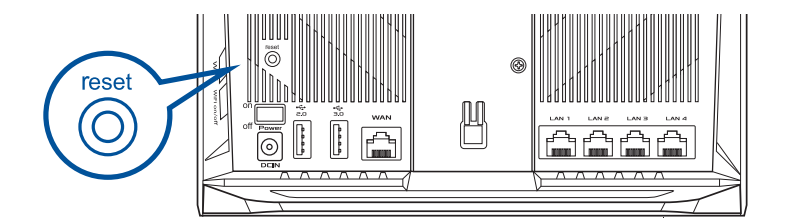
## UBAH LOKASI PERFORMA TERBAIK

Letakkan router dan node AiMesh di tempat terbaik.

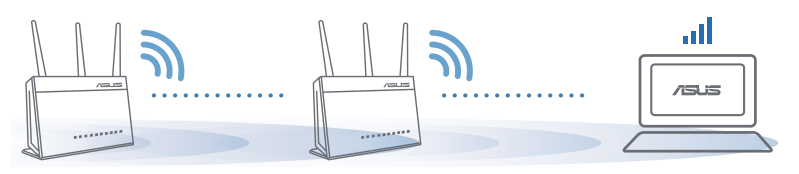

CATATAN: Untuk meminimalkan interferensi, jauhkan router dari perangkat seperti telepon nirkabel, perangkat Bluetooth, dan oven microwave.

Sebaiknya letakkan router di tempat terbuka atau luas.

## **APLIKASI ASUS ROUTER**

Download secara gratis Aplikasi ASUS Router agar dapat mengkonfigurasi dan mengelola router Anda.

Q ASUS Router

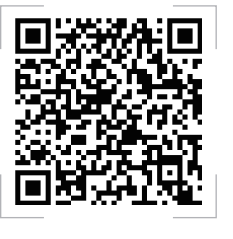

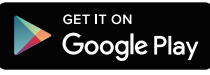

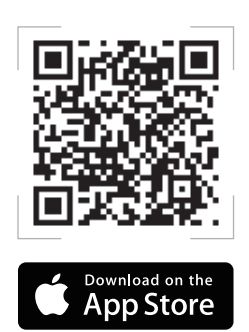

#### Tanya Jawab

Τ1

Apakah router AiMesh mendukung mode Access Point (Jalur Akses)?

J: Ya. Anda dapat memilih untuk mengatur router AiMesh sebagai mode router atau mode jalur akses. Buka GUI web (<u>http://router.asus.com</u>), lalu buka halaman Administration (Administrasi) > Operation Mode (Mode Operasi).

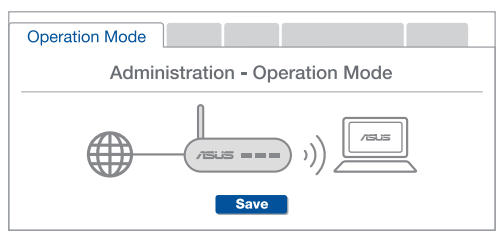

T2 Dapatkah sambungan berkabel di antara router AiMesh (backhaul Ethernet) dikonfigurasi?

**J:** Ya. Sistem AiMesh mendukung sambungan nirkabel maupun berkabel antara router dan node AiMesh untuk memaksimalkan produktivitas serta stabilitas. AiMesh akan menganalisis kekuatan sinyal nirkabel untuk setiap pita frekuensi yang tersedia, lalu secara otomatis menentukan sambungan nirkabel atau berkabel yang paling cocok untuk digunakan sebagai backbone sambungan router internal.

Ikuti langkah-langkah konfigurasi berikut agar dapat terlebih dulu membuat sambungan antara router dan node AiMesh melalui Wi-Fi.

2 Letakkan node di tempat yang ideal dengan jangkauan terbaik. Jalankan kabel Ethernet dari port LAN pada router AiMesh ke port WAN pada node AiMesh.

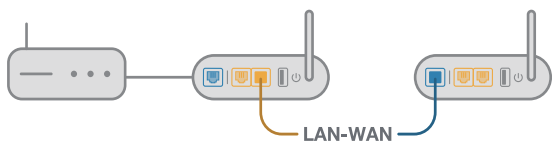

Sistem AiMesh akan secara otomatis memilih jalur terbaik untuk transmisi data, baik berkabel maupun nirkabel.

#### Penerangan Perkakasan

1 Palam masuk penyesuai ke dalam port DC-IN dan tekan butang kuasa.

2 LED Kuasa, 2.4GHz/5GHz akan menyala apabila perkakasan anda sedia.

#### Penerangan Butang

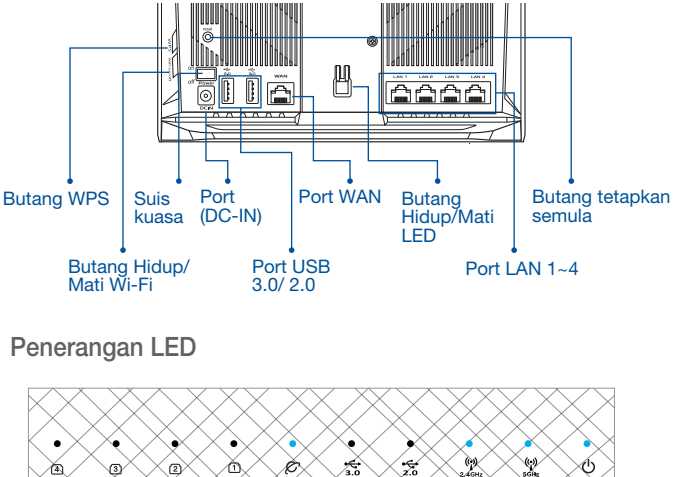

Port LAN 1~4 WAN USB 3.0 2.4GHz 5GHz Kuasa **USB 2.0** 

#### **BUTANG TETAP SEMULA**

Tetapkan semula sistem ke lalai kilangnya.

#### PORT WAN

Sambung modem anda ke port ini dengan kabel rangkaian.

#### Port LAN 1-4

Sambung PC anda ke port LAN dengan kabel rangkaian.

## SEBELUM TETAPAN

# 01 Bersedia untuk menyediakan penghala kendiri

1 Pergi ke LANGKAH PENYEDIAAN SATU PENGHALA.

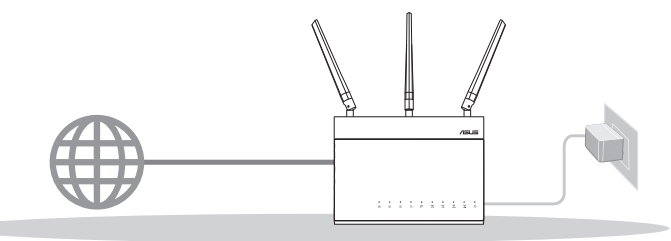

02 Bersedia untuk menyediakan sistem Wi-Fi AiMesh

Dua (2) penghala ASUS (model yang menyokong AiMesh <u>https://www.asus.com/</u><u>AiMesh/</u>).

2 Tetapkan satu sebagai penghala AiMesh dan satu lagi sebagai nod AiMesh.

\*\* Jika anda mempunyai berbilang penghala AiMesh, kami mengesyorkan anda menggunakan penghala dengan spesifikasi tertinggi sebagai penghala AiMesh anda dan yang lain sebagai nod AiMesh.

3 Pergi ke LANGKAH-LANGKAH PENYEDIAAN AiMesh.

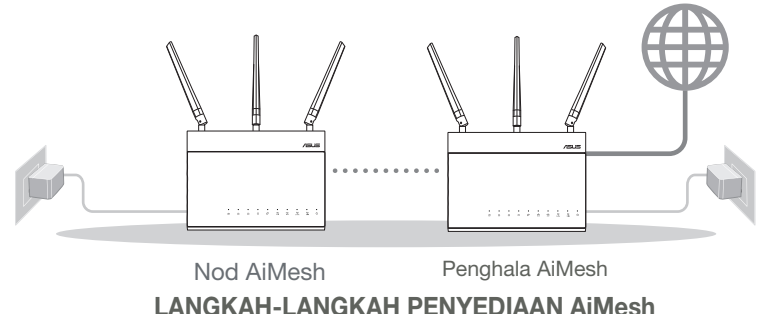

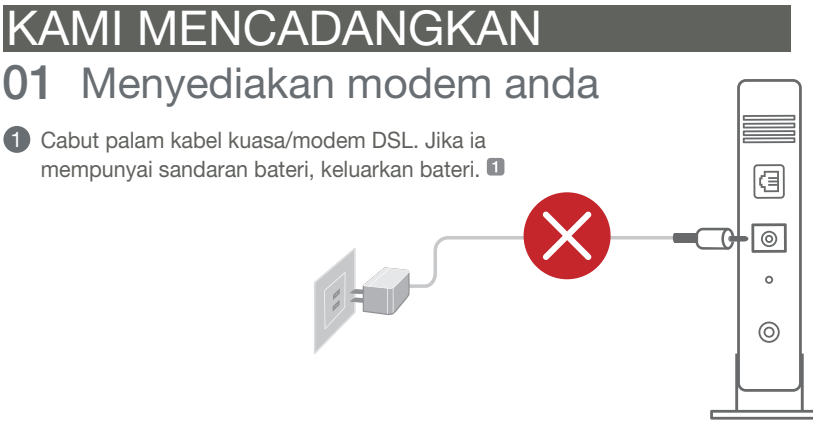

PENYEDIAAN SATU PENGHALA

Belakang modem

2 Sambung modem anda ke penghala dengan kabel rangkaian yang disediakan.

LANGKAH-LANGKAH

 Hidupkan kuasa modem Palam modem ke salur keluar kuasa dan hidupkan kuasa.

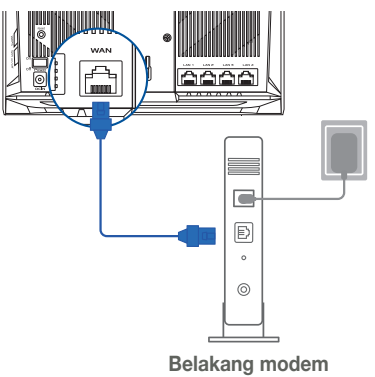

- 4 Semak lampu LED modem anda untuk memastikan sambungan adalah aktif.
  - Jika anda menggunakan DSL untuk Internet, anda akan memerlukan nama pengguna/kata laluan anda daripada Pembekal Perkhidmatan Internet (ISP) anda untuk mengkonfigurasi penghala dengan betul.

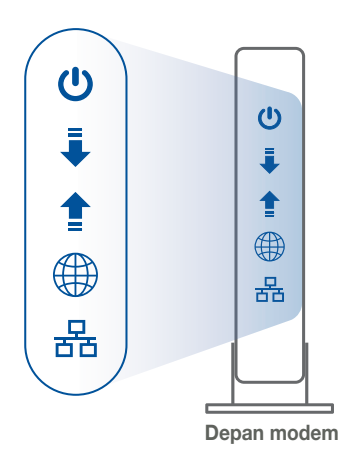

02 Sambung Peranti anda

1 Hidupkan kuasa penghala.

Palam masuk dan tekan butang kuasa di belakang penghala anda.

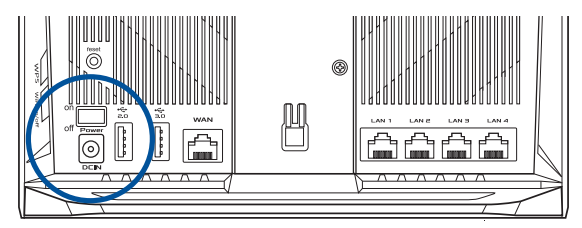

Periksa lampu LED WAN dan 2.4GHz/5GHz untuk memastikan sambungan perkakasan sedia.

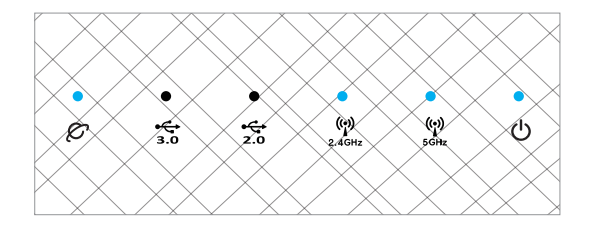

3 Sambung PC anda ke penghala menggunakan kabel rangkaian tambahan.

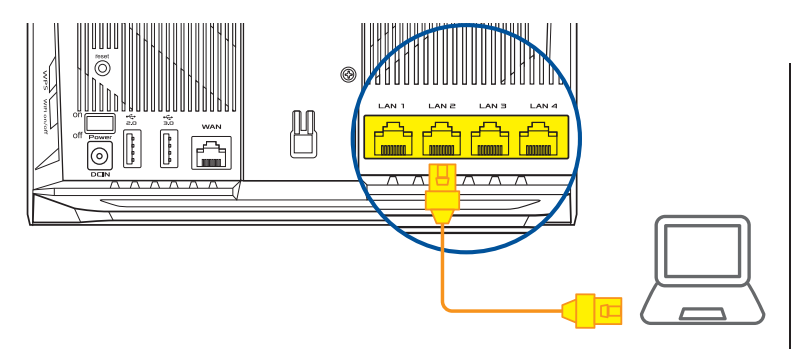

#### 03 Log Masuk dan Sambung

1 Buka penyemak imbas web.

Anda akan dihalakan semula ke Wizard Penyediaan ASUS. Jika tidak, navigasi ke <u>http://router.asus.com</u>.

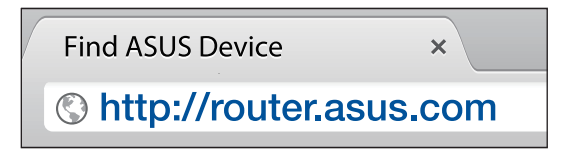

#### LANGKAH-LANGKAH PENYEDIAAN AiMesh 01 Sediakan

Letakkan penghala dan nod AiMesh anda dalam jarak 3 meter di antara satu sama lain semasa proses penyediaan.

#### 02 Nod AiMesh

Status lalai kilang. Kekalkan kuasa hidup dan tunggu sedia untuk tetapan sistem AiMesh.

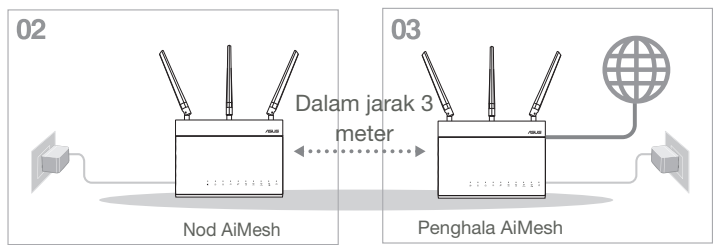

#### 03 Penghala AiMesh

Rujuk LANGKAH PENYEDIAAN SATU PENGHALA untuk menyambungkan penghala AiMesh anda ke PC dan modem anda, dan kemudian log masuk ke GUI web.

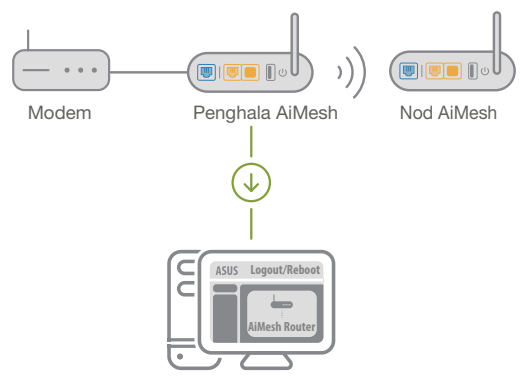

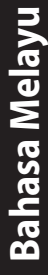

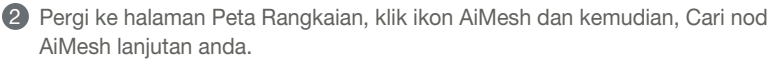

\*\* Jika anda tidak menemui ikon AiMesh di sini, klik pada versi perisian tegar dan kemas kini perisian tegar.

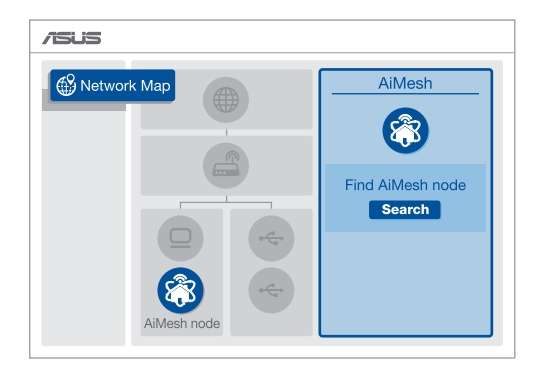

3 Klik **Cari**, ia akan mencari nod AiMesh anda secara automatik. Apabila nod AiMesh muncul pada halaman ini, kliknya untuk menambahnya ke sistem AiMesh.

\*\* Jika anda tidak menemui sebarang nod AiMesh, sila pergi ke **PENYELESAIAN MASALAH**.

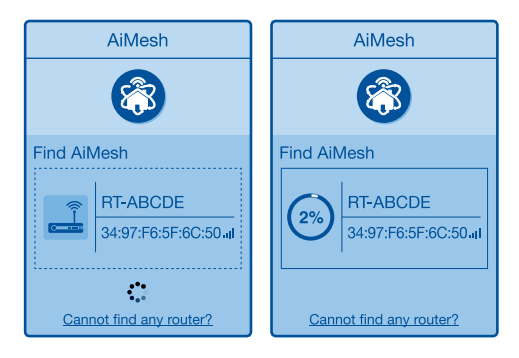

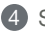

| Successfully added      | Successfully added RT-ABCDE to your AiMesh          |   |  |
|-------------------------|-----------------------------------------------------|---|--|
| system, it will take av | system, it will take awhile to show up as connected |   |  |
| in the AiMesh router    | in the AiMesh router list.                          |   |  |
| (                       | OK                                                  | ) |  |

5 Tahniah! Anda akan menemui halaman di bawah muncul apabila nod AiMesh telah berjaya ditambahkan ke rangkaian AiMesh.

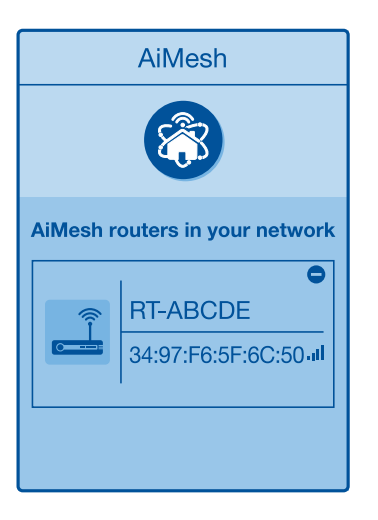

## PENYELESAIAN MASALAH

Jika penghala AiMesh anda tidak menemui sebarang nod AiMesh yang berdekatan atau penyegerakan gagal, sila semak perkara berikut dan cuba lagi.

a Alihkan nod AiMesh anda lebih hampir dengan penghala AiMesh dengan sempurna. Pastikan ia berada dalam iarak 3 meter.

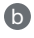

**b** Kuasa nod AiMesh anda dihidupkan.

O Nod AiMesh anda dinaik taraf ke perisian tegar yang disokong AiMesh.

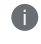

A

V

Muat turun AiMesh - perisian tegar vang disokong di: https://www.asus. com/AiMesh/

Hidupkan kuasa nod AiMesh anda dan sambungkannya ke PC anda melalui kabel rangkajan.

Lancarkan GUI web. Anda akan dihalakan semula ke Wizard Penyediaan ASUS. Jika tidak, navigasi ke http://router.asus.com

iv Pergi ke Administration (Pentadbiran) > Firmware Upgrade (Naik Taraf Perisian Tegar). Klik pada Choose File (Pilih Fail) dan muat naik perisian tegar yang disokong AiMesh.

Selepas perisian tegar dimuat naik, sila pergi ke halaman Peta Rangkaian untuk mengesahkan sama ada ikon AiMesh muncul.

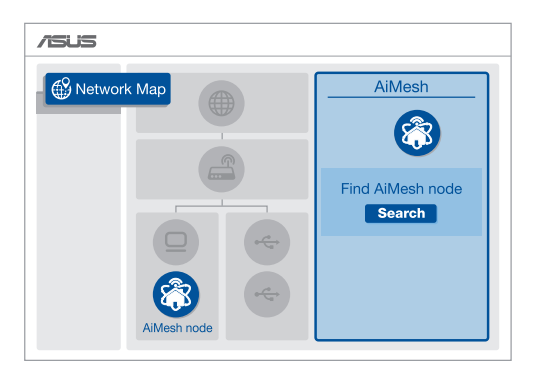

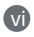

Tekan butang tetapkan semula pada nod AiMesh anda selama sekurangkurangnya 5 saat. Lepaskan butang tetapkan semula apabila LED kuasa berkelip perlahan-lahan.

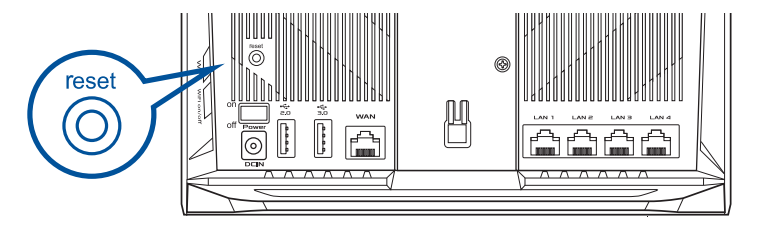

## PENEMPATAN SEMULA PRESTASI TERBAI

Letakkan penghala dan nod AiMesh di tempat terbaik.

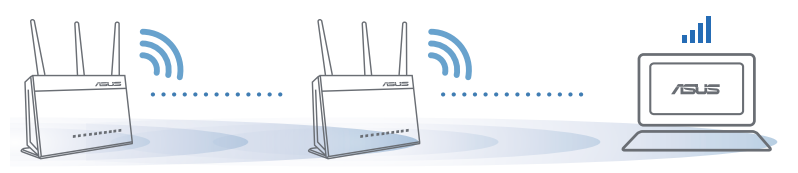

NOTA: Bagi meminimumkan gangguan, jauhkan penghala daripada peranti seperti telefon tanpa kord, peranti Bluetooth dan ketuhar gelombang mikro.

Kami mengesyorkan anda meletakkan penghala di lokasi yang terbuka atau luas.

## APLIKASI PENGHALA ASUS

Muat turun APLIKASI Penghala ASUS percuma untuk menyediakan dan menguruskan penghala anda.

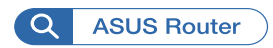

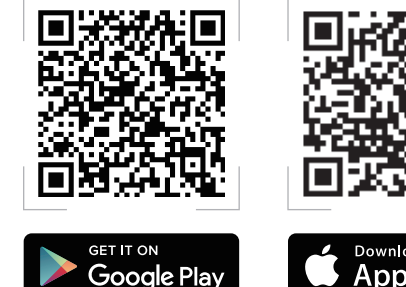

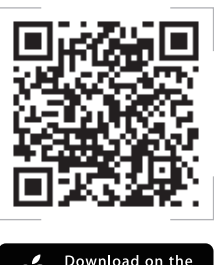

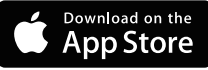

# FAQ Soalan Lazim

#### Adakah penghala AiMesh menyokong mod Titik Capaian?

**J: Ya.** Anda boleh memilih untuk menetapkan penghala AiMesh sebagai mod penghala atau mod titik capaian. Sila pergi ke GUI web (<u>http://router.asus.com</u>) dan pergi ke halaman **Administration** (Pentadbiran) > Operation Mode (Mod Operasi).

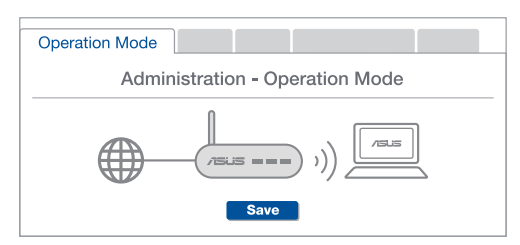

S2 Bolehkah saya menyediakan sambungan berwayar di antara penghala AiMesh (Angkut balik Ethernet)?

**J: Ya**. Sistem AiMesh menyokong kedua-dua sambungan wayarles dan berwayar di antara penghala dan nod AiMesh untuk memaksimumkan daya pemprosesan dan kestabilan. AiMesh menganalisis kekuatan isyarat wayarles untuk setiap jalur frekuensi yang tersedia dan kemudian, tentukan secara automatik sama ada sambungan wayarles atau berwayar adalah terbaik untuk disediakan sebagai tulang belakang sambungan antara penghala.

Ikuti langkah-langkah penyediaan untuk mewujudkan sambungan antara penghala dan nod AiMesh melalui Wi-Fi dahulu.

2 Letakkan nod dalam lokasi ideal untuk liputan terbaik. Jalankan kabel Ethernet daripada port LAN penghala AiMesh ke port WAN nod AiMesh.

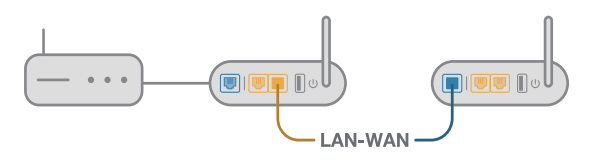

3 Sistem AiMesh akan secara automatik memilih laluan terbaik untuk penghantaran data, sama ada berwayar atau wayarles.

## คำอธิบายฮาร<sup>ั</sup>ดแวร<sup>ั</sup>

1 เสียบอะแดปเตอร์เข้ากับพอร์ต DCIN และกดปุ่มพาวเวอร์ (2) ใฟ LED 2.4GHz/5GHz ของพาวเวอร์จะสว่างขึ้นเมื่อฮาร์ดแวร์พร้อมใช้งาน

คำอธิบายปุ่มกดต่างๆ

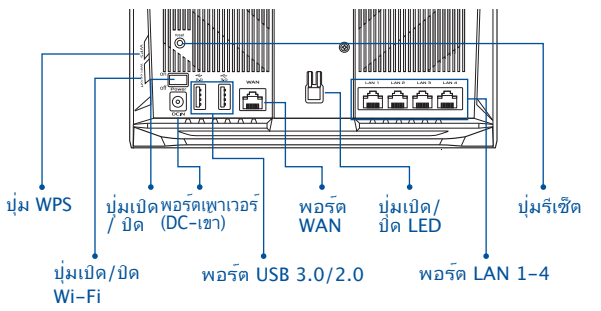

ดำอธิบายใฟ I FD

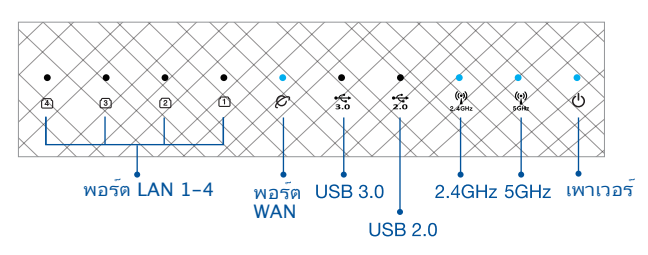

RESET BUTTON (ปมรีเซ็ต)

รีเซ็ตระบบกลับเป็นค่าเริ่มต<sup>ั</sup>นจากโรงงาน

WAN PORT (พอร์ต WAN)

เชื่อมต่อโมเด็มของคุณเข้ากับพอร์ตนี้ด้วยสายเคเบิลเครือข่าย

LAN PORT 1-4 (พอร์ต LAN 1-4)

เชื่อมต่อ PC ของคุณเข้ากับพอร์ตนี้ด้วยสายเคเบิลเครือข่าย

## **ก่อนทำการตั้งค่า** 01 การเตรียมพร<sup>ั</sup>อมในการตั้งค่าเราเตอร*์*แบบ สแตนด*์*อโลน

ปี ใปที่ ONE ROUTER SETUP STEPS (ขั้นตอนการตั้งค่าเราเตอร์เดียว)

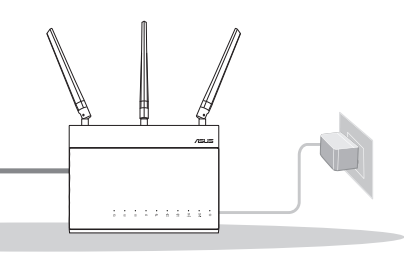

การตั้งค่าเราเตอร*์*เดียว

- 02 การเตรียมพร<sup>ั</sup>อมในการตั้งค่าระบบ Wi-Fi ของ AiMesh
- ASUS เราเตอร<sup>ั</sup>สอง (2) เครื่อง (รุ่นที่รองรับ AiMesh <u>https://www.asus.com/</u> <u>AiMesh/</u>)

กำหนดให้เราเตอร์หนึ่งเครื่องเป็นเราเตอร์ AiMesh และอีกหนึ่งเครื่องเป็นโหนด AiMesh

\*\* หากคุณมีเราเดอร์ AiMesh หลายเครื่อง เราขอแนะน่าให้ใช้เราเดอร์ที่มีประสิทธิภาพสูงสุดเป็นเราเดอร์ AiMesh และอีกเครื่องเป็นโหนด AiMesh

3 ใปที่ AiMesh SETUP STEPS (ขั้นตอนการตั้งค่า AiMesh)

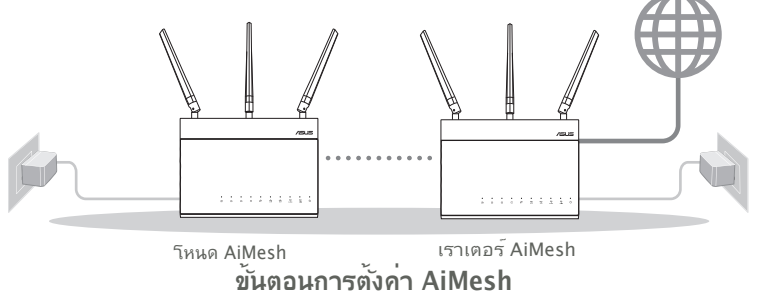

# ขั้นตอนการตั้งค่าเราเตอร<sup>์</sup>เดียว

#### เราแนะนำให้...

#### 01 การเตรียมโมเด็ม

 ถอดสายใฟ/โมเด็ม DSL หากมีแบตเดอรี่สำรอง ให้ถอดแบตเตอรื่ออก 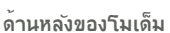

(2) เชื่อมต่อโมเด็มของคุณกับเราเตอร์ด้วยสายเคเบิล เครือข่าย

(3) เปิดโมเด็ม เสียบโมเด็มเข้ากับเต้ารับใฟฟ้าและ เปิดเครื่อง

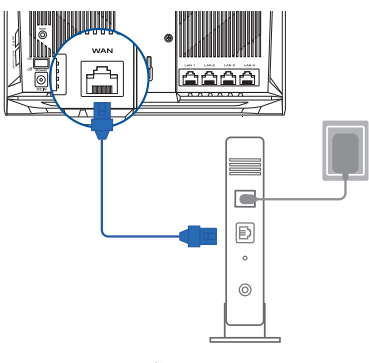

ด้านหลังของโมเด็ม

ใหย

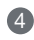

(4) ตรวจสอบใฟ LED โมเด็ม เพื่อให้แน่ใจว่าการเชื่อมต่อทำงานอยู่

ทากคุณใช้ DSL สำหรับ อินเทอร์เน็ต คณต้องมีชื่อผู้ใช้/รหัสผ่านจากผู้ ้ให้บริการอินเทอร์เน็ต (ISP) เพื่อกำหนดค่าเร<sup>้</sup>า เตอร ์อย่างถูกต้อง

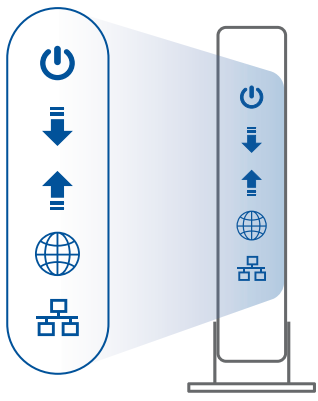

ด้านหน้าของโมเด็ม

## 02 เชื่อมต่ออุปกรณ์ของคุณ

1 เปิดเราเตอร์

เสียบปลั๊กและกดปุ่มเพาเวอร์ที่ด้านหลังของเราเตอร<sup>์</sup>ของคุณ

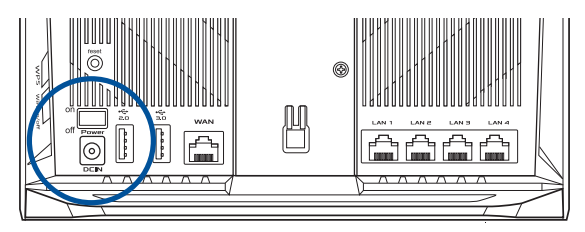

(2) ตรวจสอบใฟ LED ของ WAN และ 2.4GHz/5GHz เพื่อให้แน่ใจว่าการเชื่อมต่อ สาร<sup>ั</sup>ดแวร<sup>์</sup>พร<sup>ั</sup>กมใช**้**งาน

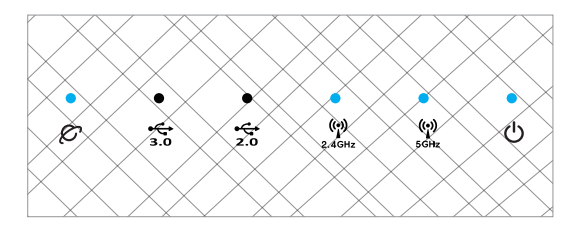

(3) เชื่อมต่อ PC ของคุณเข้ากับเราเตอร์ด้วยสายเคเบิลเครือข่ายเสริม

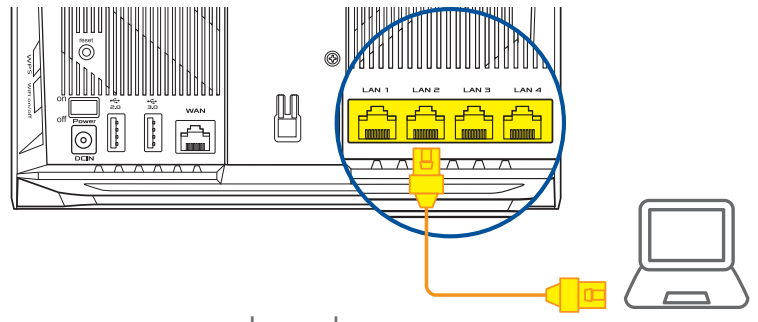

## 03 ล็อกอินและเชื่อมต่อ

#### 1 เปิดเว็บเบราเซอร<sup>ั</sup>

คุณจะถูกน่าทางไปยัง ASUS Setup Wizard (วิชาร<sup>ั</sup>ดการตั้งค่า ASUS) หากไม่มีการน่า ทาง ให้ไปยัง <u>http://router.asus.com</u>

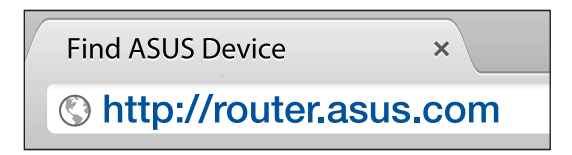

# ขั้นตอนการตั้งค่า AiMesh

### 01 จัดเตรียม

วางเราเตอร<sup>ั</sup> AiMesh และโหนดของคุณในระยะ 3 เมตรห่างจากกันในระหว่างกระบวน การติดตั้ง

#### 02 โหนด AiMesh

สถานะค่าเริ่มต<sup>ั</sup>นจากโรงงาน เปิดเครื่องและสแตนด<sup>ั</sup>บายใว้สำหรับการตั้งค่าระบบ AiMesh

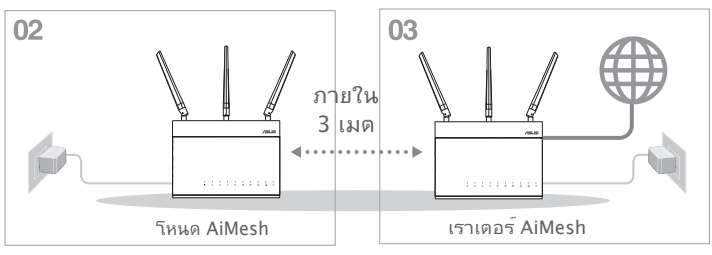

## 03 เราเตอร์ AiMesh

๑ ที่ ONE ROUTER SETUP STEPS (ขั้นตอนการดั้งค่าเราเตอร์เดียว) เพื่อเชื่อมต่อ เราเตอร์ AiMesh เข้ากับ PC และโมเด็มของคุณ จากนั้นล็อกอินเข้าไปในเว็บ GUI

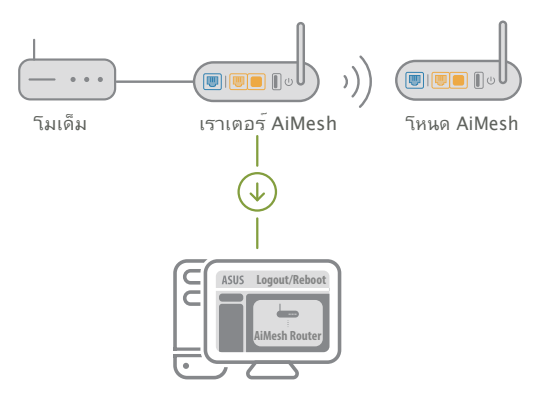

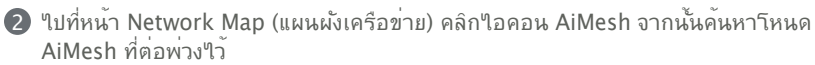

\*\* หากคุณู"ไม่สามารถคันหา ใอคอน AiMesh ใด้จากที่นี่ คลิกที่เวอร์ชันเพิร์มแวร์และอับ เดดเพิรมแวร์

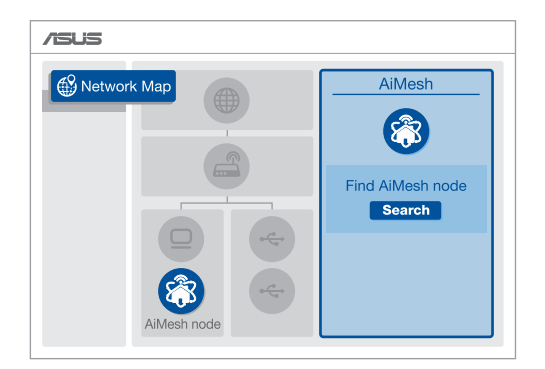

๑ คลิก Search (ดันหา) ซึ่งจะคันหาโหนด AiMesh ของคุณโดยอัตโนมัติ เมื่อโหนด AiMesh แสดงบนหน้านี้ คลิกที่โหนดเพื่อเพิ่มเข้าไปในระบบ AiMesh

\*\* หากคุณใม่พบโหนด AiMesh ใด ๆ ใปที่ TROUBLE SHOOTING (การแก้ไข ปัญหา)

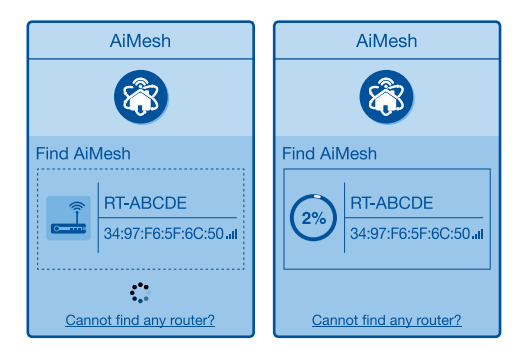

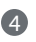

Successfully added RT-ABCDE to your AiMesh system, it will take awhile to show up as connected in the AiMesh router list.

OK

๑ ขอแสดงความยินดี! คุณจะพบหน้าเว็บด้านล่างที่แสดงขึ้นเมื่อโหนด AiMesh ใด้รับการ เพิ่มเข้าใปในเครือข่าย AiMesh เรียบร้อยแล้ว

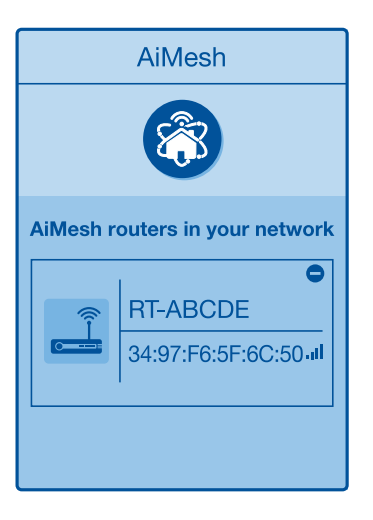

# ใทย

# การแก<sup>้</sup>ใขปัญหา

ถ้าเราเตอร<sup>์</sup> AiMesh ของคุณใม่สามารถุคันหาโหนด AiMesh ใกล<sup>ั</sup>เคียง หรือการ ชิงโครในซ์ลัมเหลว กรุณาตรวจสอบสิ่งต่อใปนี้และลองอีกครั้ง

a ย้ายโหนด AiMesh ของคุณเข้าใกล้กับเราเตอร์ AiMesh มากขึ้น ตรวจสอบให้แน่ใจว่าต รวจสอบว่าอยู่ในระยะ 3 เมตร

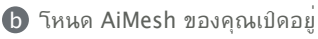

C โหนด AiMesh ของคุณใด้รับการอัปเกรดเป็นเพิร์มแวร์ที่ใด้รับการสนับสนุนของ AiMesh

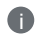

ดาวน์โหลดเฟิร์มแวร์ที่ได้รับการสนับสนุนของ AiMesh ได้ที่ <u>https://www.</u> <u>asus.com/AiMesh/</u>

🗊 เปิดโหนด AiMesh และเชื่อมต่อกับ PC ของคุณผ่านสายเคเบิลเครือข่าย

เปิดเว็บ GUI คุณจะถูกนำทางใปยัง ASUS Setup Wizard (วิชาร์ดการตั้งค่า ASUS) หากใม่ นำทางใปยัง <u>http://router.asus.com</u>

ปีที่ Administration (การจัดการ) > Firmware Upgrade (อัปเกรด เฟิร์มแวร์) คลิกที่ <u>Choose File (เลือกไฟล์)</u> และอัปโหลดเฟิร์มแวร์ที่ใด้รับการ สนับสนุนของ AiMesh

พลังจากอับโหลดเพิร์มแวร์แล้ว โปรดไปที่หน้า Network Map (แผนผังเครือข่าย) เพื่อยืนยันว่าใอคอน AiMesh ปรากฏขึ้นหรือไม่

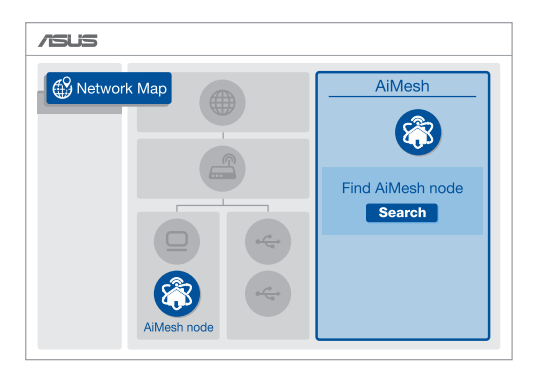

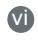

กดปุ่มรีเซ็ตบนโหนด AiMesh เป็นเวลาอย่างน้อย 5 วินาที ปล่อยปุ่มรีเซ็ตเมื่อ LED พาวเวอร์กำลังกะพริบอย่างช้า ๆ

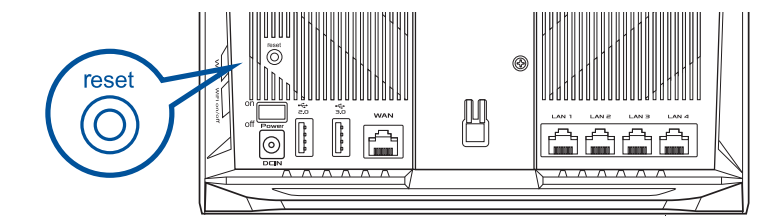

## การจัดวางตำแหน่งที่ตั้งใหม่ ประสัทธิภาพที่ดีที่สุด

จัดวางเราเตอร์และโหนด AiMesh ไว้ในตำแหน่งที่ดีที่สุด

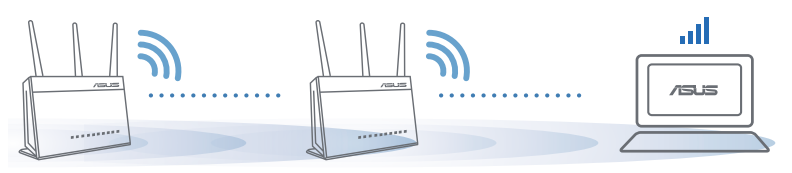

<mark>หมายเหตุ</mark>: เพื่อลดส้ญญาณรบกวน ให้เก็บ เราเตอร์ห่างจากอุปกรณ์ต่าง ๆ เช่น โทรศ้พท์ไร้สาย อุปกรณ์บลูทุธ และเตาอบไมโครเวฟ เราขอแนะน่าให้คุณวางเราเตอร์ไว้ในที่โล่งกว้าง

## แอป ASUS เราเตอร<sup>ั</sup>

ดาวน์โหลดแอป ASUS เราเตอร์เพื่อตั้งค่าและจัดการเราเตอร์ของคุณ

Q ASUS Router

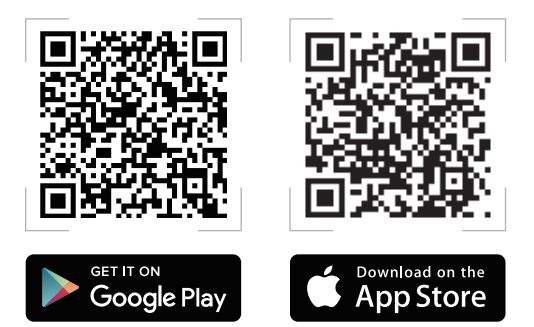

61

#### FA( ้คำถามที่ถามบ่อย

เราเตอร<sup>์</sup> AiMesh รองรับโหมด Access Point หรือใม**่** ด้าถาม ตอบ: ใช่ คุณสามารถเลือกที่จะตั้งค่าเราเตอร*์* AiMesh เป็นโหมด 1 เราเตอร<sup>์</sup>หรือโหมด Access Point กรณาใปที่เว็บ GUI (http:// router.asus.com) และใปที่หน้า Administration (การจัดการ) > Operation Mode (โหมดการใช้งาน)

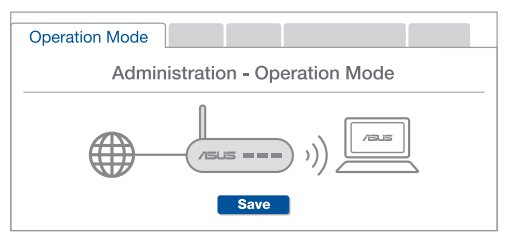

ฉันสามารถตั้งค่าการเชื่อมต่อแบบมีสายระหว่างเราเตอร<sup>ั</sup> AiMesh ดำถาม (การส่งต่ออีเทอร์เน็ต) ใด้หรือใม่ 2

ตอบ: ใช่ ระบบ AiMesh สนับสนุนการเชื่อมต่อแบบใร้สายและแบบ มีสายระหว่างเราเตอร์และโหนด AiMesh เพื่อเพิ่มอัตราการรับ ส่งข้อมูลและมีเสถียรภาพสูงสุด AiMesh วิเคราะหู้ความแรงของ สัญญาณแบบใรสายสำหรับแตละคลิ่นความถี่ที่พรอมใช้งานจากนั้น จะก้ำหนดโดยอัตโนมัติว่าการเชื่อมต่อแบบไร้สายหรือแบบมีสายเป็น ้วิธีที่ดีที่สุดในการทำหน้าที่เป็นระบบหลักของการเชื่อมต่อระหว่างเรา เตอร

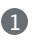

🜒 ทำตามขั้นตอนการตั้งค่าเพื่อสร้างการเชื่อมต่อระหว่างเราเตอร์กับโหนด AiMesh ผ่าน Wi-Fi ก่อน

(2) วางโหนดไว้ในตำแหน่งที่เหมาะสำหรับการครอบคลุมของสัญญาณที่ ดีที่สด รันสายอีเทอร์เน็ตจากพอร์ต LAN ของเราเตอร์ AiMesh ใปยัง พอร์ต WAN ของโหนด AiMesh

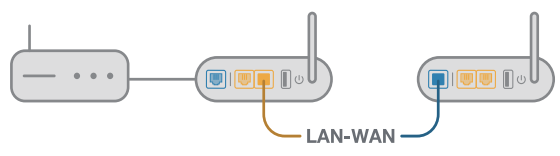

(3) ระบบ AiMesh จะเลือกพาธที่ดีที่สุดสำหรับการส่งข้อมูล ใม่ว่าจะเป็นแบบ <sup>ุ ๆ</sup>ร<sup>ั</sup>สายหรือแบบมีสาย

#### Chú thích phần cứng

0

1 Cắm adapter vào cổng DC-IN và nhấn nút nguồn.

Các đèn LED nguồn 2.4GHz/5GHz sẽ sáng lên khi phần cứng của bạn đã sẵn sàng.

Chú thích nút

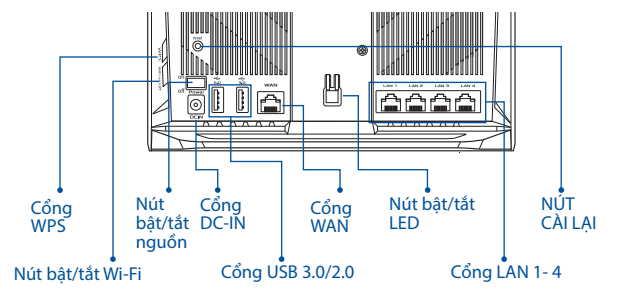

Chú thích đèn LED

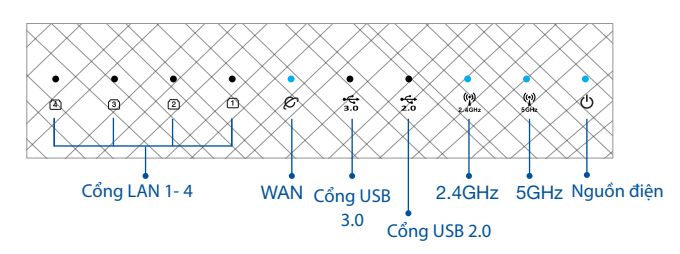

#### NÚT CÀI LẠI

Cài hệ thống trở về các giá trị mặc định gốc.

#### CỔNG WAN

Kết nối modem của bạn với cổng này bằng cáp mạng.

#### CỔNG LAN 1-4

Kết nối máy tính của bạn với một cổng LAN bằng cáp mạng.

# TRƯỚC KHI THIẾT LẬP

#### 01 Chuẩn bị thiết lập một router độc lập

Vào **CÁC BƯỚC THIẾT LẬP MỘT ROUTER**.

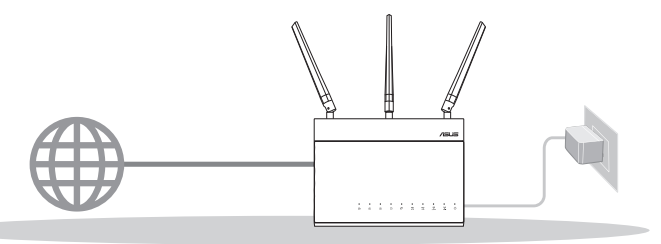

#### THIẾT LẬP MỘT ROUTER

#### 02 Chuẩn bị thiết lập một hệ thống Wi-Fi AiMesh

- Hai (2) router ASUS (các mẫu có hỗ trợ công nghệ AiMesh <u>https://www.asus.com/vn/</u> <u>AiMesh/</u>).
- Q Gán chiếc router thứ 1 làm router AiMesh và chiếc router còn lại làm bộ thu phát phân nhánh AiMesh.
  - \*\*\* Nếu bạn có nhiều router AiMesh, chúng tôi khuyên bạn nên sử dụng router có các thông số kỹ thuật cao nhất làm router AiMesh và các router khác làm bộ thu phát phân nhánh AiMesh.

#### 3 Vào CÁC BƯỚC THIẾT LẬP AiMesh.

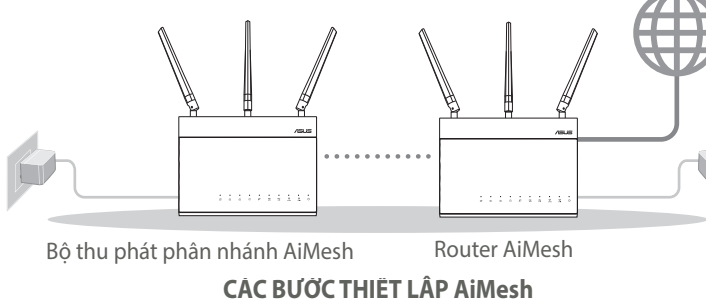

## CÁC BƯỚC THIẾT LẬP MỘT ROUTER

#### CHÚNG TÔI ĐỀ NGHỊ...

#### 01 Chuẩn bị modem

Ngắt cáp nguồn/modem DSL. Nếu có dùng pin dự phòng, hãy tháo pin ra.

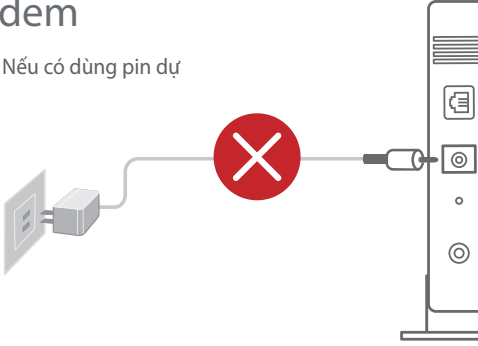

Măt sau modem

ểng Việt

2 Kết nối modem với router bằng cáp mạng kèm theo.

Bật nguồn modem. Cắm modem vào ổ cắm điện và bật nguồn.

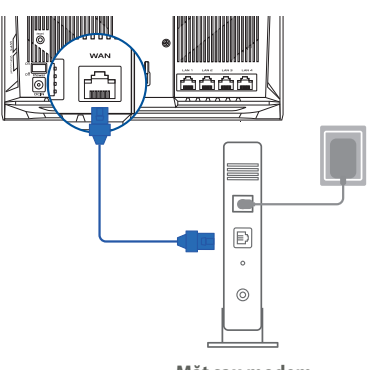

- Kiểm tra ánh sáng đèn LED trên modem cáp/DSL để đảm bảo kết nối đang hoạt động.
  - Nếu đang sử dụng DSL cho internet, bạn cần có tên người dùng/mật khẩu từ Nhà cung cấp Dịch vụ Internet (ISP) để thiết lập router đúng cách.

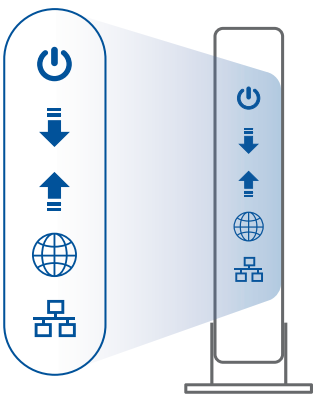

Mặt trước modem

#### 02 Kết nối thiết bị của bạn

1 Bật nguồn router:

Cắm vào và nhấn nút nguồn ở phía sau router.

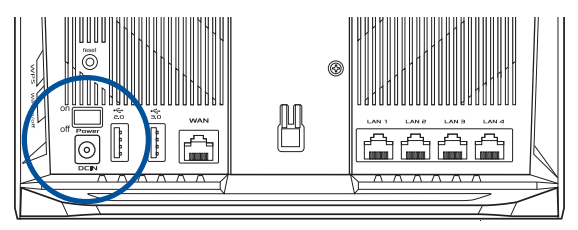

Kiểm tra các đèn LED WAN và 2.4GHz/5GHz để đảm bảo rằng kết nối phần cứng đã sẵn sàng.

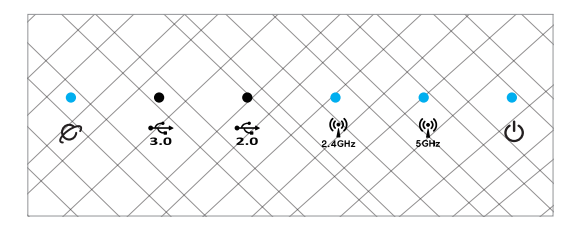

3 Kết nối máy tính của bạn với router bằng cáp mạng bổ sung.

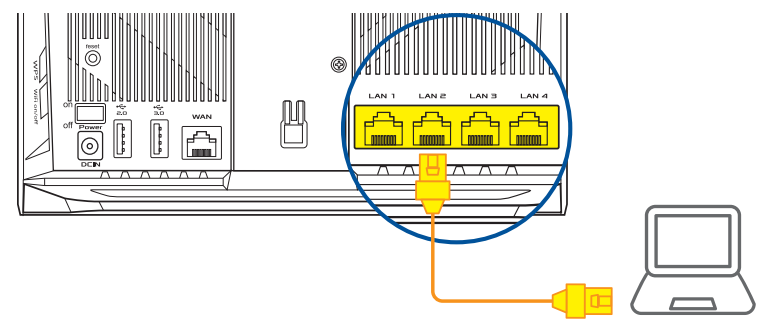

#### 03 Đăng nhập và kết nối

#### 1 Bật trình duyệt web.

Bạn sẽ được chuyển hướng sang ASUS Setup Wizard (Thuật sĩ thiết lập ASUS). Nếu không, hãy chuyển sang <u>http://router.asus.com</u>.

| Find ASUS Device    | ×    |
|---------------------|------|
| Shttp://router.asus | .com |

iếng Viêt

# CÁC BƯỚC THIẾT LẬP AiMesh 01 Chuẩn bị

Đặt router và bộ thu phát phân nhánh AiMesh cách nhau 3 mét trong quá trình thiết lập.

#### 02 Bộ thu phát phân nhánh AiMesh

Trạng thái mặc định gốc. Duy trì bật nguồn và chờ các cài đặt hệ thống AiMesh.

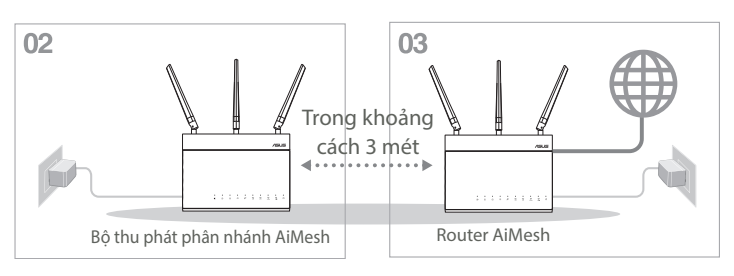

#### 03 Router AiMesh

Tham khảo CÁC BƯỚC THIẾT LẬP MỘT ROUTER để biết cách kết nối router AiMesh với máy tính và modem, và sau đó đăng nhập vào GUI web.

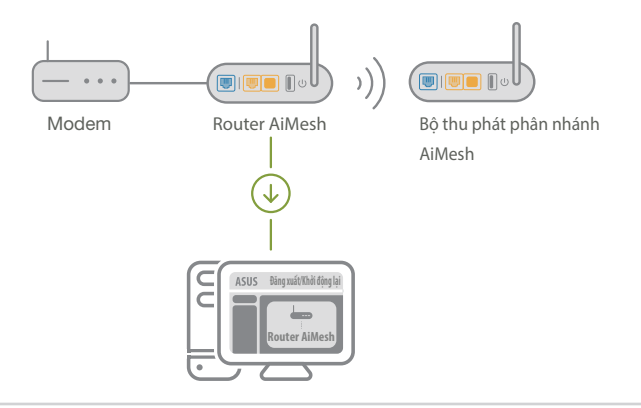

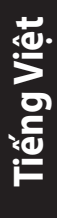

- Vào trang Network Map (Bản đồ mạng), nhấp biểu tượng AiMesh và sau đó dò tìm bộ thu phát phân nhánh AiMesh mở rộng.
  - \*\*\* Nếu bạn không tìm thấy biểu tượng AiMesh ở đây, hãy nhấp vào phiên bản firmware và cập nhật nó.

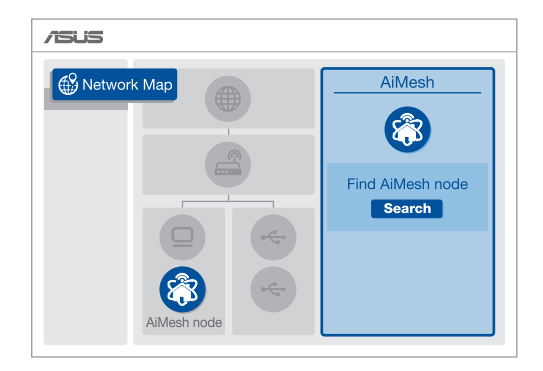

- Shấp Search (Dò tìm), nó sẽ tự động dò tìm bộ thu phát phân nhánh AiMesh của bạn. Khi bộ thu phát phân nhánh AiMesh hiển thị trên trang này, hãy nhấp nó để thêm vào hệ thống AiMesh.
  - \*\* Nếu bạn không thể tìm thấy bất bộ thu phát phân nhánh AiMesh nào, vui lòng vào KHẮC PHỤC SỰ CỐ.

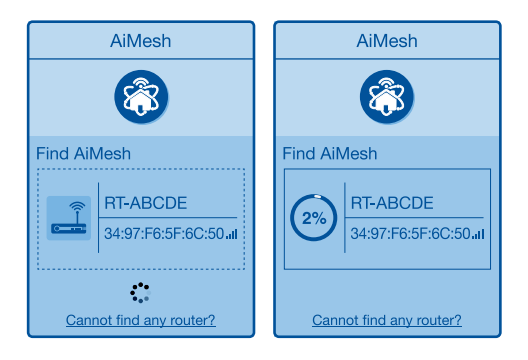

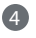

4 Môt thông báo sẽ hiển thi khi quá trình đồng bô hoàn tất.

Successfully added RT-ABCDE to your AiMesh system, it will take awhile to show up as connected in the AiMesh router list. OK

5 Xin chúc mừng! Ban sẽ tìm thấy các trang sau đây hiển thi khi một bộ thu phát phân nhánh AiMesh đã được thêm thành công vào mạng AiMesh.

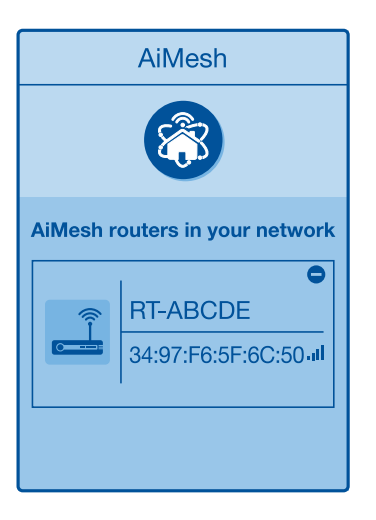

# Tiếng Việt

# ΚΗẮϹ ΡΗỤϹ SỰ CỐ

Nếu router AiMesh của bạn không thể tìm thấy bất kỳ bộ thu phát phân nhánh AiMesh nào gần đó hoặc quá trình đồng bộ hóa bị lỗi, hãy kiểm tra các mục sau và thử lại.

Di chuyển bộ thu phát phân nhánh AiMesh lại gần hơn với router AiMesh. Đảm bảo nó nằm trong khoảng cách 3 mét.

b Bộ thu phát phân nhánh AiMesh sẽ được bật nguồn.

A

A

C Bộ thu phát phân nhánh AiMesh sẽ được nâng cấp lên firmware hỗ trợ AiMesh.

Tải về firmware có hỗ trợ AiMesh tại: <u>https://www.asus.com/vn/AiMesh/</u>.

Bật nguồn bộ thu phát phân nhánh AiMesh và kết nối nó với máy tính qua cáp mạng.

Bật GUI web. Bạn sẽ được chuyển hướng sang ASUS Setup Wizard (Thuật sĩ thiết lập ASUS). Nếu không, hãy chuyển sang <u>http://router.asus.com</u>.

Vào Administration (Quản lý) > Firmware Upgrade (Nâng cấp firmware). Nhấp vào Choose File (Chọn tập tin) và tải lên firmware có hỗ trợ AiMesh.

Sau khi tải lên firmware, hãy vào trang Network Map (Bản đồ mạng) để xác nhận xem biểu tượng AiMesh đã xuất hiện hay chưa.

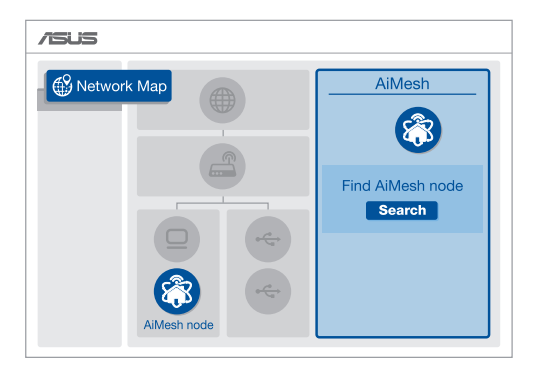

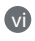

Nhấn nút reset (cài lại) ở chế độ AiMesh ít nhất trong 5 giây. Nhả nút reset khi đèn LED nguồn đang nhấp nháy chậm.

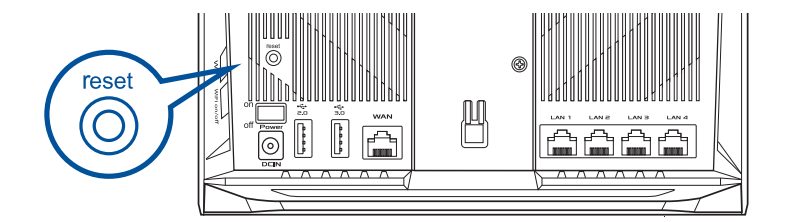
# BỐ TRÍ LẠI HIỆU SUẤT TỐT NHẤT

Bố trí router và điểm phân nhánh AiMesh ở vị trí tiện lợi nhất

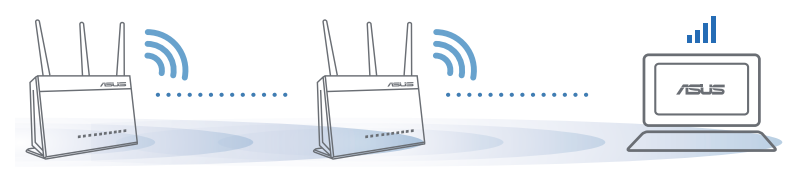

LƯU Ý: Để giảm thiểu nhiễu sóng, hãy đặt router cách xa các thiết bị như điện thoại di động, thiết bị Bluetooth và lò vi sóng.

Chúng tôi đề nghị bạn nên đặt router ở vị trí thông thoáng và rộng rãi.

## **ÚNG DỤNG ROUTER ASUS**

Tải về miễn phí Ứng dụng Router ASUS để thiết lập và quản lý (các) router của bạn.

Q ASUS Router

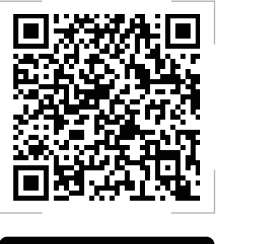

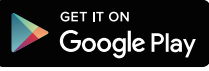

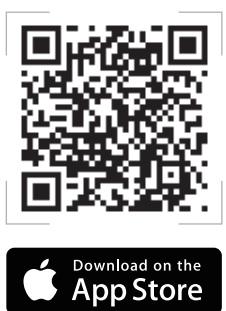

## Hỏi Đáp FAC

Tiếng Việt

Router AiMesh có hỗ trơ chế đô Access Point (Bô thu phát không dây)?

Trả lời: Có. Ban có thể chon thiết lập router AiMesh dưới dang chế đô router hoặc chế đô bô thu phát không dây. Vui lòng truy cập GUI web (http://router.asus.com) và vào trang Administration (Quản lý) > Operation Mode (Chế đô hoat đông).

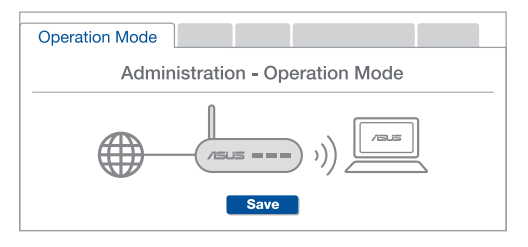

Tôi có thể thiết lập kết nối có dây giữa các router AiMesh (Ethernet backhaul)?

> Trả lời: Có. Hệ thống AiMesh hỗ trợ cả kết nối không dây và có dây giữa router và điểm phân nhánh AiMesh để tối đa hóa thông lượng và sự ổn định. AiMesh phân tích cường đô tín hiệu không dây cho mỗi băng tần có sẵn, và sau đó tư động xác định xem liêu kết nối không dây hoặc có dây có tối ưu để sử dụng như trung tâm kết nối giữa các router hay không.

- Thực hiện theo các bước thiết lập để thiết lập kết nối giữa router và điểm phân nhánh AiMesh thông qua mang Wi-Fi trước.
- 2 Đặt điểm phân nhánh ở vị trí lý tưởng để phủ sóng tốt nhất. Cắm cáp ethernet từ cổng LAN trên router AiMesh vào cổng WAN trên bộ thu phát phân nhánh AiMesh.

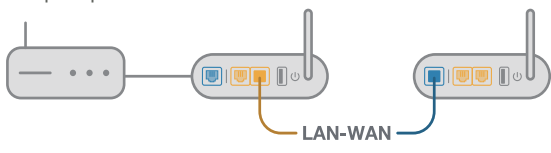

Hê thống AiMesh sẽ tư động chọn đường dẫn tối ưu để truyền dữ liêu, dù là kết nối có dây hay không dây.

## Hỏi 2

Hỏi 1

74

## **ASUS Recycling/Takeback Services**

ASUS recycling and takeback programs come from our commitment to the highest standards for protecting our environment. We believe in providing solutions for you to be able to responsibly recycle our products, batteries, other components, as well as the packaging materials. Please go to <u>http://csr.asus.com/english/Takeback.htm</u> for the detailed recycling information in different regions.

## REACH

Complying with the REACH (Registration, Evaluation, Authorisation, and Restriction of Chemicals) regulatory framework, we published the chemical substances in our products at ASUS REACH website at <a href="http://csr.asus.com/english/REACH.htm">http://csr.asus.com/english/REACH.htm</a>

## **Federal Communications Commission Statement**

This device complies with Part 15 of the FCC Rules. Operation is subject to the following two conditions:

- This device may not cause harmful interference.
- This device must accept any interference received, including interference that may cause undesired operation.

This equipment has been tested and found to comply with the limits for a class B digital device, pursuant to part 15 of the FCC Rules. These limits are designed to provide reasonable protection against harmful interference in a residential installation.

This equipment generates, uses and can radiate radio frequency energy and, if not installed and used in accordance with the instructions, may cause harmful interference to radio communications. However, there is no guarantee that interference will not occur in a particular installation. If this equipment does cause harmful interference to radio or television reception, which can be determined by turning the equipment off and on, the user is encouraged to try to correct the interference by one or more of the following measures:

- Reorient or relocate the receiving antenna.
- Increase the separation between the equipment and receiver.
- Connect the equipment into an outlet on a circuit different from that to which the receiver is connected.
- Consult the dealer or an experienced radio/TV technician for help.

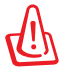

**WARNING!** Any changes or modifications not expressly approved by the party responsible for compliance could void the user's authority to operate the equipment.

## **Prohibition of Co-location**

This device and its antenna(s) must not be co-located or operating in conjunction with any other antenna or transmitter.

### **IMPORTANT NOTE:**

**Radiation Exposure Statement:** This equipment complies with FCC radiation exposure limits set forth for an uncontrolled environment. End users must follow the specific operating instructions for satisfying RF exposure compliance. To maintain compliance with FCC exposure compliance requirement, please follow operation instruction as documented in this manual.

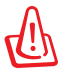

**WARNING!** This equipment must be installed and operated in accordance with provided instructions and the antenna(s) used for this transmitter must be installed to provide a separation distance of at least 20 cm from all persons and must not be co-located or operating in conjunction with any other antenna or transmitter.

## **India RoHS**

This product complies with the "India E-Waste (Management) Rules, 2016" and prohibits use of lead, mercury, hexavalent chromium, polybrominated biphenyls(PBBs) and polybrominated diphenyl ethers (PBDEs) in concentrations exceeding 0.1 % by weight in homogenous materials and 0.01 % by weight in homogenous materials for cadmium, except for the exemptions listed in Schedule II of the Rule.

#### 安全說明:

- 請在溫度為0℃(32°F)至40℃(104°F)之間的環境中使用本產品
- 請依照產品上的電源功率貼紙説明使用正確的電源變壓器,如果使用錯誤規格的電源變壓器有可能會造成內部零件的損壞
- 請勿將產品放置於不平坦或不穩定的表面,若產品的機殼毀損,請聯絡維修服務人員
- 請勿在產品上放置其他物品,請勿將任何物品塞入產品內,以避免引起元件短路或 電路損毀
- 請保持機器在乾燥的環境下使用,雨水. 溼氣. 液體等含有礦物質將會腐蝕電子線路,請勿在雷電天氣下使用數據機
- 請勿堵塞產品的通風孔,以避免因散熱不良而導致系統過熱
- 請勿使用破損的電源線,附件或其他周邊產品
- 如果電源已毀損,請不要嘗試自行修復,請將其交給專業技術服務人員或經銷商來 處理
- 為了防止電擊風險,在搬動主機之前,請先將電源線插頭暫時從電源插座上拔除

## NCC 警語

經型式認證合格之低功率射頻電機,非經許可,公司、商號或使用者均不得擅自變更頻 率、加大功率或變更原設計之特性及功能。

低功率射頻電機之使用不得影響飛航安全及干擾合法通信;經發現有干擾現象時,應立即 停用,並改善至無干擾時方得繼續使用。

前項合法通信,指依電信法規定作業之無線電通信。

低功率射頻電機須忍受合法通信或工業、科學及醫療用電波輻射性電機設備之干擾。

#### 「產品之限用物質含有情況」之相關資訊,請參考下表:

|                                                            | 限用物質及其化學符號 |      |      |        |       |        |
|------------------------------------------------------------|------------|------|------|--------|-------|--------|
| 單元                                                         | 鉛          | 汞    | 鎘    | 六價鉻    | 多溴聯苯  | 多溴二苯醚  |
|                                                            | (Pb)       | (Hg) | (Cd) | (Cr+6) | (PBB) | (PBDE) |
| 印刷電路板及電子組件                                                 | -          | 0    | 0    | 0      | 0     | 0      |
| 結構組件(金屬/塑膠)                                                | 0          | 0    | 0    | 0      | 0     | 0      |
| 其他組件(如天線/ 指示燈/連接線)                                         | 0          | 0    | 0    | 0      | 0     | 0      |
| 其他及其配件(如電源供應器)                                             | -          | 0    | 0    | 0      | 0     | 0      |
| 備考1."〇"係指該項限用物質之百分比含量未超出百分比含量基準值。<br>備考2."-"係指該項限用物質為排除項目。 |            |      |      |        |       |        |

#### DFS 警語

操作在 5.15~5.35/5.47~5.85GHz 之無線資訊傳輸設備 (802.11a/ac 產品 ),應避免影響附近雷 達系統之操作。

#### MPE

本產品電磁波曝露量 (MPE) 標準值 1mW/cm<sup>2</sup>,送測產品實測值為 0.4828mW/cm<sup>2</sup>,建議使用時至少距離人體 20cm。

#### AEEE Yönetmeliğine Uygundur. IEEE Yönetmeliğine Uygundur.

- Bu Cihaz Türkiye analog şebekelerde çalışabilecek şekilde tasarlanmıştır.
- Cihazın ayrıntılı kurulum rehberi kutu içeriğinden çıkan CD içerisindedir. Cihazın kullanıcı arayüzü Türkçe'dir.
- X
- Cihazın kullanılması planlanan ülkelerde herhangi bir kısıtlaması yoktur. Ülkeler simgeler halinde kutu üzerinde belirtilmiştir.

| Manufacturer                              | <b>ASUSTeK Computer Inc.</b><br>Tel: +886-2-2894-3447<br>Fax: +886-2-2893-1687<br>Address: 1F., No. 15, Lide Rd., Beitou Dist., Taipei City 112, Taiwan                                            |
|-------------------------------------------|----------------------------------------------------------------------------------------------------|
| Authorised<br>representative in<br>Europe | ASUS Computer GmbH<br>Address: HARKORT STR. 21-23, 40880 RATINGEN, GERMANY                                                                                                    |
| Authorised<br>distributors in<br>Turkey   | BOGAZICI BILGISAYAR TICARET VE SANAYI A.S.Tel./FAX No.:+90 212 331 10 00 / +90 212 332 28 90Address:ESENTEPE MAH. BUYUKDERE CAD. ERCAN HAN B BLOK<br>NO.121 SISLI, ISTANBUL 34394                  |
|                                           | CIZGI Elektronik San. Tic. Ltd. Sti.   Tel./FAX No.: +90 212 356 70 70 / +90 212 356 70 69   Address: GURSEL MAH. AKMAN SK.47B 1 KAGITHANE/ISTANBUL                                                |
|                                           | KOYUNCU ELEKTRONIK BILGI ISLEM SIST. SAN. VE DIS TIC.<br>A.S.<br>Tel. No.: +90 216 5288888<br>Address: EMEK MAH.ORDU CAD. NO:18, SARIGAZI, SANCAKTEPE<br>ISTANBUL                                  |
|                                           | ENDEKS BILIŞİM SAN VE DIŞ TİC LTD ŞTİ<br>Tel./FAX No.: +90 216 523 35 70 / +90 216 523 35 71<br>Address: NECIP FAZIL BULVARI, KEYAP CARSI SITESI, G1 BLOK,<br>NO:115 Y.DUDULLU, UMRANIYE, ISTANBUL |
|                                           | PENTA TEKNOLOJI URUNLERI DAGITIM TICARET A.S<br>Tel./FAX No.: +90 216 528 0000<br>Address: ORGANIZE SANAYI BOLGESI NATO YOLU 4.CADDE NO:1<br>UMRANIYE, ISTANBUL 34775                              |

## **Networks Global Hotline Information**

| Area   | Country/ Region            | Hotline Number        | Service Hours                              |
|--------|----------------------------|-----------------------|--------------------------------------------|
|        | Cyprus                     | 800-92491             | 09:00-13:00 ;<br>14:00-18:00 Mon-Fri       |
|        | France                     | 0033-170949400        | 09:00-18:00 Mon-Fri                        |
|        |                            | 0049-1805010920       |                                            |
|        | Germany                    | 0049-1805010923       | 09:00-18:00 Mon-Fri<br>10:00-17:00 Mon-Fri |
|        |                            | (component support)   |                                            |
|        |                            | 0049-2102959911 (Fax) |                                            |
|        | Hungary                    | 0036-15054561         | 09:00-17:30 Mon-Fri                        |
|        | Italy                      | 06 97626662           | 09:00-13:00 ;<br>14:00-18:00 Mon-Fri       |
|        | Greece                     | 00800-44142044        | 09:00-13:00 ;<br>14:00-18:00 Mon-Fri       |
|        | Austria                    | 0043-820240513        | 09:00-18:00 Mon-Fri                        |
|        | Netherlands/<br>Luxembourg | 0031-591570290        | 09:00-17:00 Mon-Fri                        |
|        | Belgium                    | 0032-78150231         | 09:00-17:00 Mon-Fri                        |
| Europe | Norway                     | 0047-2316-2682        | 09:00-18:00 Mon-Fri                        |
|        | Sweden                     | 0046-858769407        | 09:00-18:00 Mon-Fri                        |
|        | Finland                    | 00358-969379690       | 10:00-19:00 Mon-Fri                        |
|        | Denmark                    | 0045-38322943         | 09:00-18:00 Mon-Fri                        |
|        | Poland                     | 0048-225718040        | 08:30-17:30 Mon-Fri                        |
|        | Spain                      | 0034-902889688        | 09:00-18:00 Mon-Fri                        |
|        | Portugal                   | 00351-707500310       | 09:00-18:00 Mon-Fri                        |
|        | Slovak Republic            | 00421-232162621       | 08:00-17:00 Mon-Fri                        |
|        | Czech Republic             | 00420-596766888       | 08:00-17:00 Mon-Fri                        |
|        | Switzerland-German         | 0041-848111010        | 09:00-18:00 Mon-Fri                        |
|        | Switzerland-French         | 0041-848111014        | 09:00-18:00 Mon-Fri                        |
|        | Switzerland-Italian        | 0041-848111012        | 09:00-18:00 Mon-Fri                        |
|        | United Kingdom             | 0044-1442265548       | 09:00-17:00 Mon-Fri                        |
|        | Ireland                    | 0035-31890719918      | 09:00-17:00 Mon-Fri                        |
|        | Russia and CIS             | 008-800-100-ASUS      | 09:00-18:00 Mon-Fri                        |
|        | Ukraine                    | 0038-0445457727       | 09:00-18:00 Mon-Fri                        |

## **Networks Global Hotline Information**

| Area         | Country/ Region | Hotline Numbers                                              | Service Hours                              |
|--------------|-----------------|--------------------------------------------------------------|--------------------------------------------|
|              | Australia       | 1300-278788                                                  | 09:00-18:00 Mon-Fri                        |
|              | New Zealand     | 0800-278788                                                  | 09:00-18:00 Mon-Fri                        |
|              | Japan           | 0000 1000707                                                 | 09:00-18:00 Mon-Fri                        |
|              |                 | 0800-1232787                                                 | 09:00-17:00 Sat-Sun                        |
|              |                 | 0081-570783886                                               | 09:00-18:00 Mon-Fri                        |
| Asia-Pacific |                 | (Non-Toll Free)                                              | 09:00-17:00 Sat-Sun                        |
|              | Korea           | 0082-215666868                                               | 09:30-17:00 Mon-Fri                        |
|              | Thailand        | 0066-24011717                                                | 09:00-18:00 Mon-Fri                        |
|              |                 | 1800-8525201                                                 |                                            |
|              | Singapore       | 0065-64157917                                                | 11:00-19:00 Mon-Fri                        |
|              |                 | 0065-67203835                                                | 11:00-19:00 Mon-Fri                        |
|              |                 | (Repair Status Only)                                         | 11:00-13:00 Sat                            |
|              | Malaysia        | 1300-88-3495                                                 | 9:00-18:00 Mon-Fri                         |
|              | Philippine      | 1800-18550163                                                | 09:00-18:00 Mon-Fri                        |
|              | India           | 1900 2000265                                                 | 09:00-18:00 Mon-Sat                        |
|              | India(WL/NW)    | 1600-2090505                                                 | 09:00-21:00 Mon-Sun                        |
|              | Indonesia       | 0062-2129495000                                              | 09:30-17:00 Mon-Fri                        |
|              |                 | 500128 (Local Only)                                          | 9:30 – 12:00 Sat                           |
|              | Vietnam         | 1900-555581                                                  | 08:00-12:00<br>13:30-17:30 Mon-Sat         |
|              | Hong Kong       | 00852-35824770                                               | 10:00-19:00 Mon-Sat                        |
|              | Taiwan          | 0800-093-456;<br>02-81439000                                 | 9:00-12:00 Mon-Fri;<br>13:30-18:00 Mon-Fri |
| Americas     | USA             | 1 010 000 0707                                               | 8:30-12:00 EST Mon-Fri                     |
|              | Canada          | 1-012-202-2707                                               | 9:00-18:00 EST Sat-Sun                     |
|              | Mexico          | 001-8008367847                                               | 08:00-20:00 CST Mon-Fri                    |
|              |                 |                                                              | 08:00-15:00 CST Sat                        |
|              | Brazil          | 4003 0988 (Capital)<br>0800 880 0988<br>(demais localidades) | 9:00am-18:00 Mon-Fri                       |

## **Networks Global Hotline Information**

| Area                       | Country/ Region       | Hotline Numbers      | Service Hours       |  |
|----------------------------|-----------------------|----------------------|---------------------|--|
| Middle<br>East +<br>Africa | Egypt                 | 800-2787349          | 09:00-18:00 Sun-Thu |  |
|                            | Saudi Arabia          | 800-1212787          | 09:00-18:00 Sat-Wed |  |
|                            | UAE                   | 00971-42958941       | 09:00-18:00 Sun-Thu |  |
|                            | Turkey                | 0090-2165243000      | 09:00-18:00 Mon-Fri |  |
|                            | South Africa          | 0861-278772          | 08:00-17:00 Mon-Fri |  |
|                            | Israel                | *6557/00972-39142800 | 08:00-17:00 Sun-Thu |  |
|                            |                       | *9770/00972-35598555 | 08:30-17:30 Sun-Thu |  |
| Balkan<br>Countries        | Romania               | 0040-213301786       | 09:00-18:30 Mon-Fri |  |
|                            | Bosnia<br>Herzegovina | 00387-33773163       | 09:00-17:00 Mon-Fri |  |
|                            | Bulgaria              | 00359-70014411       | 09:30-18:30 Mon-Fri |  |
|                            |                       | 00359-29889170       | 09:30-18:00 Mon-Fri |  |
|                            | Croatia               | 00385-16401111       | 09:00-17:00 Mon-Fri |  |
|                            | Montenegro            | 00382-20608251       | 09:00-17:00 Mon-Fri |  |
|                            | Serbia                | 00381-112070677      | 09:00-17:00 Mon-Fri |  |
|                            | Slovenia              | 00368-59045400       | 08:00-16:00 Mon-Fri |  |
|                            |                       | 00368-59045401       |                     |  |
| Baltic<br>Countries        | Estonia               | 00372-6671796        | 09:00-18:00 Mon-Fri |  |
|                            | Latvia                | 00371-67408838       | 09:00-18:00 Mon-Fri |  |
|                            | Lithuania-Kaunas      | 00370-37329000       | 09:00-18:00 Mon-Fri |  |
|                            | Lithuania-Vilnius     | 00370-522101160      | 09:00-18:00 Mon-Fri |  |

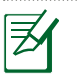

#### NOTES:

• UK support e-mail: network\_support\_uk@asus.com

 For more information, visit the ASUS support site at: <u>https://www.asus.com/support/</u>

### **CE statement**

#### Simplified EU Declaration of Conformity

ASUSTek Computer Inc. hereby declares that this device is in compliance with the essential requirements and other relevant provisions of Directive 2014/53/EU. Full text of EU declaration of conformity is available at <u>https://www.asus.com/Networking/RTAC68U/HelpDesk\_Declaration/</u>.

#### Declaration of Conformity for Ecodesign directive 2009/125/EC

Testing for eco-design requirements according to (EC) No 1275/2008 and (EU) No 801/2013 has been conducted. When the device is in Networked Standby Mode, its I/O and network interface are in sleep mode and may not work properly. To wake up the device, press the Wi-Fi on/off, LED on/off, reset, or WPS button.

This equipment complies with EU radiation exposure limits set forth for an uncontrolled environment. This equipment should be installed and operated with minimum distance 20 cm between the radiator & your body.

All operational modes:

2.4GHz: 802.11b, 802.11g, 802.11n (HT20), 802.11n (HT40), 802.11ac (VHT20), 802.11ac (VHT40) 5GHz: 802.11a, 802.11n (HT20), 802.11n (HT40), 802.11ac (VHT20), 802.11ac (VHT40), 802.11ac (VHT80)

The frequency, mode and the maximum transmitted power in EU are listed below:

2400-2483.5MHz(1-13): OFDM: 19.91dBm(97.9mW); CCK: 18.16dBm(65.4mW)

5150-5250MHz (36-48): 22.88dBm(194mW)

5250-5350MHz (52-64): 22.82dBm(191mW)

5470-5725MHz (100-140): 29.90dBm(977mW)

The device is restricted to indoor use only when operating in the 5150 to 5350 MHz frequency range. The adapter shall be installed near the equipment and shall be easily accessible.

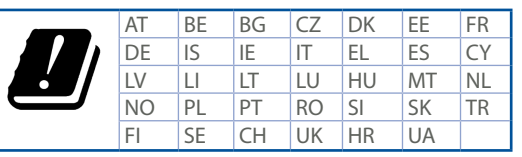

## **Safety Notices**

- Use this product in environments with ambient temperatures between 0°C(32°F) and 40°C(104°F).
- Refer to the rating label on the bottom of your product and ensure your power adapter complies with this rating.
- DO NOT place on uneven or unstable work surfaces. Seek servicing if the casing has been damaged.
- DO NOT place or drop objects on top and do not shove any foreign objects into the product.
- DO NOT expose to or use near liquids, rain, or moisture. DO NOT use the modem during electrical storms.
- DO NOT cover the vents on the product to prevent the system from getting overheated.
- DO NOT use damaged power cords, accessories, or other peripherals.
- If the Adapter is broken, do not try to fix it by yourself. Contact a qualified service technician or your retailer.
- To prevent electrical shock hazard, disconnect the power cable from the electrical outlet before relocating the system.